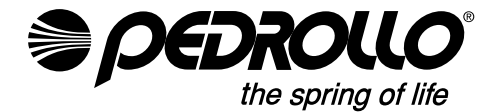

PEDROLLO S.p.A. Via E. Fermi, 7 37047 - San Bonifacio (VR) - Italy Tel. +39 045 6136311 - Fax +39 045 7614663 e-mail: sales@pedrollo.com - www.pedrollo.com

cod 12039901QP 02/21

# WZ QX OE/ÒŠÙS ÁT OE W7 Š

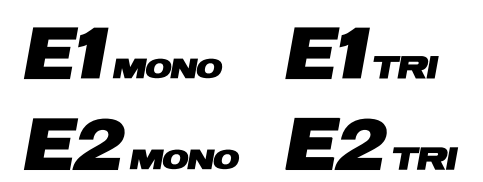

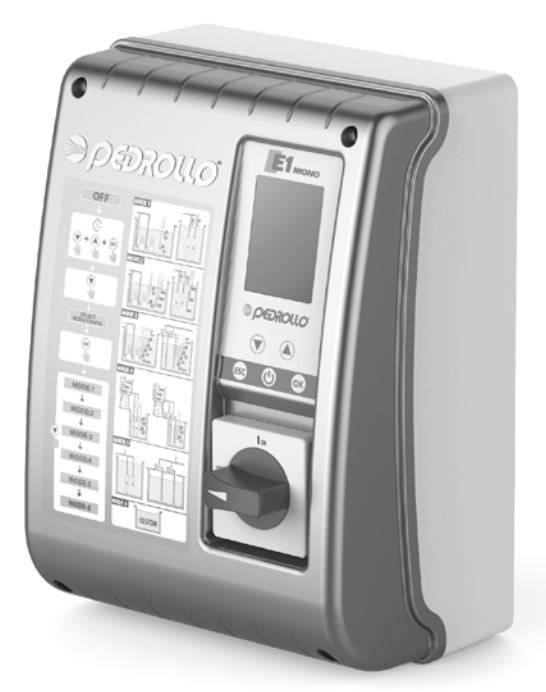

## **MADE IN ITALY**

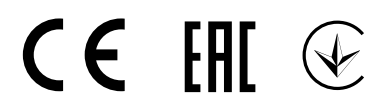

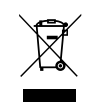

Corretto smaltimento dei RAEE (DIRETTIVA 2012/19/UE)

EN Correct disposal of WEEE (DIRECTIVE 2012/19/EU) DE Korrect entsorgung von Elektro - und Elektronik - Altgeräten (RICHTLINIE 2012/19/EU) ES Eliminación correcta de RAEE (DIRECTIVA 2012/19/UE)

FR Les bons gestes de l'élimination des DEEE (DIRECTIVE 2012/19/UE)

| Z7 SŠŒĖ ÁΦ ØUÜT ŒÒ                                                                        | 37    |
|-------------------------------------------------------------------------------------------|-------|
| ÓÒZÚÒ ÞUÙVÞÁŰÜŒKÖÖŠŒ                                                                      | 37    |
| XŒÜUX7Þ                                                                                   | 37    |
| ÚUÚÒÁÚÜUÖVSVW                                                                             | 38    |
| VÒÔPÞÔ\$57 /ÖC£/CE                                                                        | 38    |
| ÙÒZÞŒTÆÖŠ                                                                                 | 39    |
| UXŠ7Ö7Þ                                                                                   | 39    |
| ÙŸT ÓU ŠŸÆÞÆÖQÙÚŠÒRQ                                                                      | 39    |
| @ÙVŒŒÔÔ                                                                                   | 40    |
| ÒŠÒSVÜÓDS‴ÁZŒÚURÒÞ                                                                        | 41    |
| ÒÁTUÞUÁ(ç ıåæ&ðÁ),æ)^ Á(Á[}å^}:ıq[¦^{ Áæà`å[çæ) { Áå[Á* ^\da&@(Á^¦]æå æ                   | 41    |
| ÒÁTUÞUÁ(ç ıåæ&ðÁ)æ)^ Á@poå}[→:[çDÁÁr¢co\}ð(Á[}å^}:ıq[¦^{ ÁG))•cæa[çæ) ÁçÁ(ç ıåæ&ð(Á)æ)^ ĭ | DÁ 41 |
| ÒÁ/ÜQÁ(ç ıåæ&ðÁ),æ),^ ÁÇcði∔:[ç D                                                         | 42    |
| Ú ŴURÒÞÁÙ@Þ7ŠW                                                                            | 43    |
| ÜÒ žOTÁFÄÄEX ŸÚUW¥V ÞÁDEÁVŠOESUX7ÞÁG; & @[:ðÁ^0ā; D                                       |       |
| ÜÒžOTÁGÄËÄKŸÚU₩¥V ÞÁDÉÁVŠOESUX7Þ                                                          | 45    |
| ÜÒžQTÁHÄË2KŸÚU₩¥VÞ                                                                        | 46    |
| ÜÒŽQTÁÄÄÜŠÞÞ                                                                              | 47    |
| ÜÒZOTÁÁËÝŠOBSUX7Þ                                                                         | 48    |
| ÜÒžOTÂÁËÚ OZÚ ÙUÓÒÞ                                                                       | 49    |
| ÙÚ₩¥Ѵ Þ                                                                                   | 49    |
| TÒÞWÆ;0EÓÖSŸ                                                                              | 49    |
| ÞOÐUVOÐKUX7ÞÁÚDÐUÖÐE ÖVÜ                                                                  | 50    |
| ÙVÜWSVWÜŒATÒÞ₩                                                                            | 50    |
| ÞŒUVŒKÒÞÁRŒZŸSŒ                                                                           | 52    |
| SUÞØÕIWÜGÐÒÁGEWUTGE/OÔS" PUÁJÜUXUZW                                                       | 52    |
| SUÞØÓDWÜCEÓÓÁTCEÞW7ŠÞPUÁÚÜUXUZW                                                           | 52    |
| SUÞ∕ZÓÐŴÜCEÐÒÁCSĚÐÚWTÚŸÁĚAFÁ,^à[ÁÈG                                                       | 53    |
| SUÞØØÖWÜGÐÓÁUGETUW ÒÞ                                                                     | 53    |
| SUÞ,2000 ΨÜCEÔÒÁÚ 02/Ú ÙUÓÒÞ" ΡUÁÚ ÒÖÞOÈUVO2KÒÞ" ΡUÁÜÒžOTWÁ                               | 56    |
| SUÞ.2000 WÜCEÓ Ó ÁY CE2CLÚ Ó ÚURÒÞ                                                        | 59    |
| 01901 Ü                                                                                   | 59    |
| Ò¥ÒÞ Á∕JÜUÓŠ" T                                                                           | 61    |
| ~ ÖÜžÓŒ                                                                                   | 63    |
| Š\$XÖ0ÊÒ                                                                                  | 63    |
| ÚÜUPŠ7¥ÒÞ ÁJÁĴPUÖ                                                                         | 63    |

# <u>Z7SŠOĐĖ ÁOPOUÜTOĐÒ</u>

- Væq[Á] ð` \æxf, `•ð\$sQ3;ĉ%a[];[ci:^óAiæoð^}ð63];æak/or\..Aj^kç:cææ@b/534akf,`•ð%ai óA'&@g;cici}æakjædj,ð\*c]}..{Á,io-cÊA \å^Ao/Aj[0]..Aj^Ajæanja3h[âŭçææxf,•[àæa;aālæaj[bb]} { 364a[A];[ci:`Áæakgailòa`Ái•c\_{}; EA
- Qt• cædæc..að 0āçæc\*\..Árát `•ð4,^ lặc, Á, ^ ör c4,[\^}^&ab443; [\{ æ&A^ks/ks.c4, Á, ð` &^Đ3,^0Åæð ^}ð4,[`03ab4s/A,[ıå\` æà^Å,^å[z][Á/Árs@;Å,[z\[:^}ð42Å]^`03ab4s/à[Á¦'z^}ð4.ı\`\^È
- X ¦[à&^Á^}/•^^Á[å][ç å}[•o¢Á,ð]asá Á^@(å^Á^à[Á;\[å^Á] •[à^}.4,^åäaæ](•oð)^à[Á^å[å]0^}ð[Á,[\^} Á ][]•aaj..Áşka.c[Á],ð` &^Á^å[Áaækan) &@j[[å[ð]^\bash\_akan][´Áç^å^}^áakan]([][ç.{Azodo bash[[à&^A]^}-^A [å][ç å][•oAjæekx[[â^A]],•[à^}..Á^•]];ç} {\_Á[`0ðp:]ð[Aæðo^}ða Þ^][\]iá^kor Ajæakæð^}ðAiçæððæan and ..., a fer basha at the
- Zà[00Á\[]d[|ĭbơ/Áq@]^àÁj[Áj.^ç:^cdÓabeà^•c/Á/Áibardajáðû/Áj.áðj.^]¦æç:Á/^å[z|[ÁÁj[z\[:^}ðÁæð^}dČÁ Úāhbācc]ðÁbeà\_\[[ābeð][{i|āřÉð,^]![ā|^} Ág]-{!{`bơ^A}[á^tá/Aj^a[Átá] /}ðAı\æ}38&&@Á|`0^àÈ Þ^b][:ábāba[ÁiAs] Áj[Átàå!0^}dČA

## ÓÒZÚÒ ÞUÙVÞ ÁÚÜŒX@ÖŠŒ

#### ÙŸT ÓUŠŸ

Ù^{à[|^Á,[`0ãc.kçkác.q[Á,ð` &^Á+ə[`Á,[]•ı}^Á,ð0^È

ŮOZOSUÁ ÓS ŠÓS VÜOÓ S"PUÁ¥USW V^}q[Á^{à[|Áşæ-ĭb/EÁ0^Á,^å[å¦0^}ð4,[\^} Á,[ç^å^Á.Áããã `Ág¦æ-`Ár|^\da&\{Á;[ĭå^{EÁ

EÓÓÓZÚÒ ÁÚU¥SUZÒÞÁUÙUÓÞPUÁ¥SUÖŸÁ>ÓÓUÁTOBRÒVSW
 V^} (EÁ^{ all láseð bríðbvá, ^a[alo^}ðá,[\^} Á[c,^a^AÁAããă Áglæ Ă,^a[Á][z\[:^}ðá, æb à ĔÁ
 V^} (EA^{ all láseð bríðbvá, ^a[alo^}ðá,[\^] A[c,^a^AÁAããă Áglæ Ă, al[A][z\[:^}ðá, æb à ĔÁ
 E

## XΆUX7Þ

- Ú^åÁşi•cæ‡æ&ðÁæÁ,[č0ðçi}ð(Á,¦[å`\čÁ;ã4),^ |ãçÁ, ^ c c^Áçz^&@)^Ái•cãÁc.q(Á,ð`\^
- Z\[}d[|ĭbc^ÊÁåækýåæbó^Á,ækố][ç..{ Ázoðð, ĭ Á;å][çðãæbóÅ,[0æå[çæ); { Ágåæbi { ÁseÁ;å][çðãæbóÅç^àæç^}ð
- Ú[´`:^Áçæ‡ãã[çæ),Á^\•[}ı|Á{ðÅ;¦[çıå ơÁ,¦[çıå ơÁ\/\da&\ıÁ,ā][b^}ðÁçÁ[ĭ|æåĭÁÁ,ı¦[å}ð[ãÁ, ^å]ãr^ ā)•œ‡æ&^Áæbgå¦Oà^Á
- Ò|^\da&\, Áţçļı åæ&ò´A,æ) ^|Á][`Oôto^ber^Á][`:^ÁÁg ^|` áæÅ] •[à^{ £Å; [Á cơ\; Åa^|Aj.æe,l0^] ÈĂ Ræàı \ [añaā) ı Áæd |ã æ&^Â\_A à[Â][`Oãto^ber Á][çæð[çı } [Â æd), ^ç@ å }...Éæd, ['d, A^à^:] ^ }...É
- XÁ, ðjæna, Á,[0,,¦`ÁçÁşið\[•cafá,ðrcæfá)•cædæ&^Á,^][`0ðç^bor^Á,¦[`åÁç[å Êbæd^Á,[`03bor^Áç@(å}...Á@ær3böÁ,ðrd[b^ Ç,¦,z^\ÉÅ,}æbá,¢aða Á @áãc D
- Q,• caayǐbơ Á aà ( Á á [ Á á [ Á á [ b Á á ] azá azá ǎ &@.{ Á, ' ˆ c, { Á ( ð c È XÁ [ ǎ | azá ǎ Á Á ] ^ &ãã [ çaa) { Á c ] } { Á &@aa ˆ Á QDUDĂ
- Q• cæ¦æ&áñæ9^à[Áyå¦0àčÁ{ðÁ¦[çiå dÁ[čː:^Áçæ)áãã[çæ)ð kr&@)ã&ããA crð hø[čÁ áný, å[{ãn/, læc) &@Á à^:]^ }[•d;ð&@A, ^å]ãr Ál¦i&^E
- Ú[č0āởÁ,^[¦ấtā]ı]}ð&@Á,i@eæå}ð&@éåð,ÉÃ,^å[ç[|^}iÁ(æ)ā]č|æ&^Á }^à[Á,^•]¦ıç}..A;[č0ãởA;[ç^å^Á^ÁdıcíAi¦`\^Ê
- X ¦[à&^Á,^}^•^Á[å][ç å}[•Óáæáx\[å^Á] •[à^}..Á,^•]¦ıç} { Á[`0ōçı]ð[Áş ¦[à\`ÊĂ] •[à^}..Ágå]0à[`Á }^à[Á]]æçæ{ãŦ[çıå }..Á,^\çæçläã[çæa) { Á,^!•[}i |^{ Abeopha][A][`0ābā] Á,^[¦ã†ã]ı]}ð&@Asi @æab}ð&@abat

# ⚠ Úã∮,¦ç}ðÁ§j•cæqlæ&ãñæóngå¦0à Ái^Ábãa-c c∿ÊÃ0^kÁ

- Zæð^}ð⁄,\$ð⁄,[å/,æ] oð(È
- Þæ]ıb/}ð¥b/Áş@u}}[Ái:fxábázc}[Ái:[čá[ç{Ás@u}ã^{A(H€Á)(C2k:öäæÁDEDÉ Z\[}d[|ĭbc/Aæa:.Á:^{}}0ÆlåæEfakj^@[çb/Aj^å]ã\*{ÉA
- Ú ^åÁ^kg čợã Á¦ç ÁÁ\/\dash...Q Á;cli åæ&čQ Á;æ)^|čÁ,^à[Áæ@ b)ðã Á;læ&ðÁ;æÁ { Á;å][bc/Áæð ^ðň,å }æ]ib)ðá^Áôc ÁæÁ;[ \^bc/Áæ^•][ Á Á;ãjčE

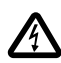

#### WÚUZUÜÞ Þ

ãiå∩0 Ársæði^}ð∜,ã[[Á¦[ç[:Á¢[à¦æs^}ðóko^Áræaç`ÁxŸÚÞW∨UÁ,Ásð]{ Ár[:æsåð[DÉÁ ]æ}^|Á ∙o:çiA0āç LÁj ^åÅaeá {\[|ãA] •[à^{{A}ia][bor^Á,æ]ib>}ðÁ,Á\*|^\dã&\..@(Afç|iåæ3kð@(Ajæ)^|ĭ

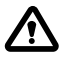

ÞUWZUX" ÁZOÐÙVOÐXÒÞ ÞÙoā\}čot(ÁjazðotæÁ®DUÁa: @{Á;![ç[:`Ájç|ıåæ&ð@(Ájæa)^|`Á;![ç^å^c^Á,[`:[ç..Áærœaç^}ð

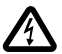

Ó PÒT ÁÚÜXÞ Á0⊉ÙVOBŠOBÔÒÁDEÁ ÖÜžÓŸ Wbārc c^Á∧Êã0^Áæð^}ð∮,^}ð∮,[åÁj¦[`å^{ Wbārc c^Á∧Êã0^Áæð^}ð∮,^}ð∮,[åÁjæà^{

# <u>ÚUÚQUÁZCE ZÒÞ</u>

T ઁ [αΞ̆} \ }ở
 >ở
 \
 \
 Â
 Â
 A
 Â
 A
 A
 A
 A
 A
 A
 A
 A
 A
 A
 A
 A
 A
 A
 A
 A
 A
 A
 A
 A
 A
 A
 A
 A
 A
 A
 A
 A
 A
 A
 A
 A
 A
 A
 A
 A
 A
 A
 A
 A
 A
 A
 A
 A
 A
 A
 A
 A
 A
 A
 A
 A
 A
 A
 A
 A
 A
 A
 A
 A
 A
 A
 A
 A
 A
 A
 A
 A
 A
 A
 A
 A
 A
 A
 A
 A
 A
 A
 A
 A
 A
 A
 A
 A
 A
 A
 A
 A
 A
 A
 A
 A
 A
 A
 A
 A
 A
 A
 A
 A
 A
 A
 A
 A
 A
 A
 A
 A
 A
 A
 A
 A
 A
 A
 A
 A
 A
 A
 A
 A
 A
 A
 A
 A
 A
 A
 A
 A

## VÒÔPÞÔS7 ÁÖOE/OE

| R{ ^}[çãcÁ;¦[ç[:}ðÁ;æa] cóÁ    | 1~ 230 V proE MONO 3~ 400 V proE TRI |
|--------------------------------|--------------------------------------|
| R{ ^}[çãuÁj¦æ&{[ç}ðÁ\{^\ç^}&^Á | 50 – 60 Hz                           |
| X •č]}ðÁ,¦[čåÁ                 | 18 A / 25 A / 16 A                   |
| ŴÁ &@æ) æ                      | IP 55                                |
| U&@æ)}Á,[bãaà^                 | 25 A / 20 A                          |
| V^]  [ ææ∯, \ [  ð             | -5/+40 °C                            |
| Ü^ æaãç}ðÁç @:[∙c              | 50% at 40 °C                         |

# ÜUZT ÜŸ

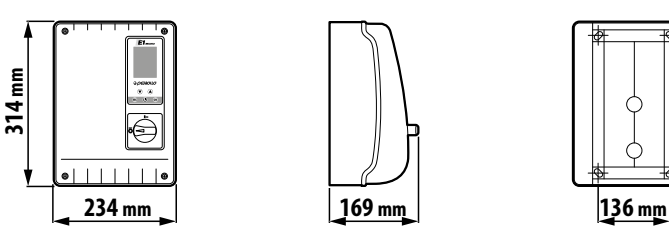

ÙÒZÞŒKÖŠ

- 1. \[}d[|}ðÁjaa}^|
- @æc;}ð**!/0**•]ðæ 2.
- 3. :ı\|æå}ð4å^∙\æ
- •^•œcæcæÁsērcã^ÁÐÁ^|..Á 4.

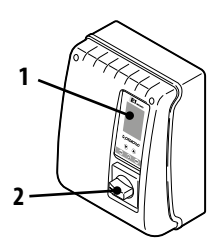

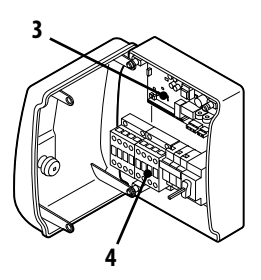

m 260

## THE CONTROLS

Uç|ı å æ £ð4, æ) ^ | E { ı Á |ı ç^•} 35 ã ắ źźśa ã ] / bÉA c^\...Á |[ ` 0ð4 æ) [ Á 0ã çæ e^ |• \ ... ¦[;@cæ)ởÅ;[[Á;ç|:å])ởÅ;[[ç[:]ð&c@),æiæé(^d ÊA;|^å[çi})ởÅa¢æé{ æÅæ}];[\*iæ{[i}ởÅ^∙c.{ Έ

- 5. Öãi | ^bÁ ^ Á Á ^ Oãi ^ Á [ å• çð&^ } ð ËÄ^|^}ıkÁ^¦]æå∥[Áb∕Áæ]}`c.. Ë\$að) kÁ^¦]æå∥ Áo/Á敜aç^}[Á,^à[ÁçÁ,[@2,d;c,[•c)ð; Á^0ã] č ËÅ0|ĭo:KÁşç|ıåæ&&ð4,æ)^|Á;^A;¦[\*¦æ{ĭb∿ÁQ;æ•ææç^}ðD ËÁ^¦ç^} ı Káş ç|ı å æ38ð Á æ3 ^ | Áş^ Á cæç ǐ Áselæs { ĭ
- 6. \ |I C^• ^
- 7. \|ıç^∙æ4î¦[Áî] čzc}ðÁ,æàðã^\Áæá[à¦æ^}ð4(æq; (ESC)
- 8. [}ÁÐÁ ~~  $(\mathbf{U})$
- 9. dæðt[OK)

## ÙŸT ÚU ŠŸ Æ ŒŐ ŎIJÚŠÒRO

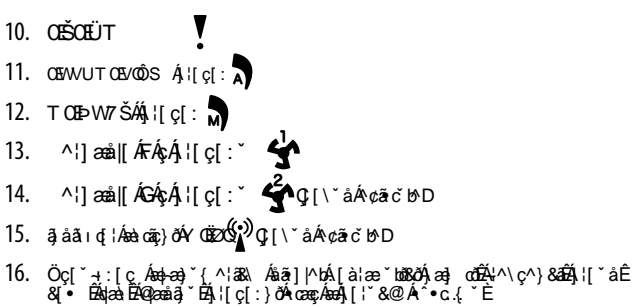

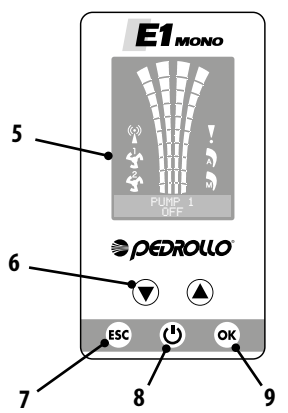

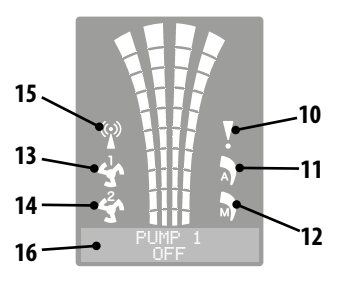

# **INSTALACE**

- Þænāj∙cæ‡ĭbc^Ájç|ıåæ8ôóÁjæa)^|ÁÒÁçÁ[ĭ|æåĭÁÁjı∙|^åĭbó8ðã(ãÁj[å{ð]∖æ{aK
- X^Áç dæ)..Á;ð•d;[•caÉ2&@u} }..Á; ^åÁj[ç d}[•d;ð[afç|ãç,Áæ4j,^ç^•cæç[çæ)..Á|`}^ }ð[`Áu ^}ðÈ
- X^Árçãa|..Áj[|[:^È
- Þ^āj•cæļi kováţçļi åæ&ðáţæj>|áş^áş à z}...{ Áj:[•c^åðá,^à[ Áæξ ÉÅå^Áø[ ` Áj:li z\ ÊÅ.\*•>|āj ^ Á }^à[ Á[ ![:āç] ðáæb)^à[ Á@[ !æç..áj |`}`E

Ô@&^¢ËjäÁ]^ç}āÁţilåæ\$ÅÅ;æ}^lÁ;æÅ^k;§Å^à[Áş@{å},Áåi0\\Éj[•č]`bc^Á ][å|^Á[ái|:\`ÁÜUZT ÜYÊÜÜZVÔ Á024TÚÞV7žÞÁUVXUÜŸÊA

#### 9@9? HF =7? v D =DC >9B æ

DYX`dfcjYXYb‡a`d]dc^Yb‡gY`i^]gh hYž`Y`bU`gjcf\_zW`jcX] jYXYb‡bYb‡ zXbf`bUd h‡"`HU\_f`gY`i^]gh hYž`Y`Y`g‡ cjf`bUdz Yb‡W\fzb bc` dfciXcj a`]gh] Ya`fl\$`a5`h‡XU`5EU`inYab b‡až\_hYff`cXdcj‡Xz`bcfaza"

- Z\[}d[]ˈbơ/ĒÁ.àæakorÁ.æa) cóxhoc Ároch).abaai[Á.æa] có% ç^à^}..á,æakî][ç &@akocoba&o&BaaAi/^\da&..{Á [çi:åæa&ot Á.æa)^[Áæa4,[qi:A,a][b/}ÁAiçi:áæa&ot Á.æa)^[ÉB,æa:A]:[ç^ c/Á:^{}}óA, ^àabæa:{\[já àæazot Á.a][b/}öt E
- Þæjib/8ǎð,æj cð kjo-c^å}^Á^Á, 0^Áãzãók,á[:•æ@ ÁÉBÉT€Ãà Á Á, @^å^{ Á,ækky ^}[çãc.á,æ]ib/8ǎð,æ] cðÈ
- Z\[}d[|\*tex/ÉÅåæfak/Án{^}[çãc Á];[čåÁ\|^\da&..@(Á^¦]æåa|æÁ[{]æaâa3);ðÁÁnjåæbañAjæÁ\*|^\da&...{Án;ç|åæ&dã(Ánæ)^|\* c][ç..@(Áxodð) č È
- Þa}ıb/&ðk\$</a>}ð4、 ěðkà cÁ&@u} } [Á,:[čå[ç {Á&@u}ã^{È}
- Zadaārc cr\Á^|^\da&\...Á;aaà^|^{k\_4}a`][çõãadab@Aç[\\u&@Aj[{[8dA]u•d[b%;@u\*a]...4k;^a[e:dabbaa`A^Aa[z|[Á \Aj[z\[:^}dA;c[\\^Az\[`à`EAUaA][`0addA|\\da&\...@Az\[`à[çu\`AbàAboxAç z^}..Aj]aad}[•caE
- b^][`Oôty^box^Ag36xOa[[c.Á æaà/î´Á;à=æa@ bo3826/bæaà Áş[áã ^Á;ā][b\*}.Á Áşiå`\ }ôÁic Oa262æaà Áaã}i])ôÁş[áã ^Êðjæa] È bæa [Á^}:[`Âæabâããoa ]}ôÁş=c]^Ê
- •Ú![][bjçæ&öÅæè^^Á,j[c^ c^&[A]; au ^b; azzökexkç^@; c^A^A&b; azzökexkç^@; c^A^A&b; azzökexkç^@; c^A^A&b; azökexkç2; ci}öka[[A]; al ^Êj; [q:0^A; aš`A] ^Å; [@;A][z<[â;axA]^<d[] & ă`E</p>
- Xz^&@;^Áç[åã^Á^|^\d[ā;•cæ|æ&&^Á;`•óñ/a oólç@(å} Ásáā;^}:[çi}^Éakea`Áç^å¦0^|^Áic OÉA;c\*¦[`Á,æ];ib\*bó/A

9@9? HF =7? v D =DC >9B æ

9'ACBC'dUbY`'g'\_cbXYbnzhcfYa 'nUVi Xcj Ub a 'Xc'Y`Y\_hf]W\_f\c' YfdUX`U'

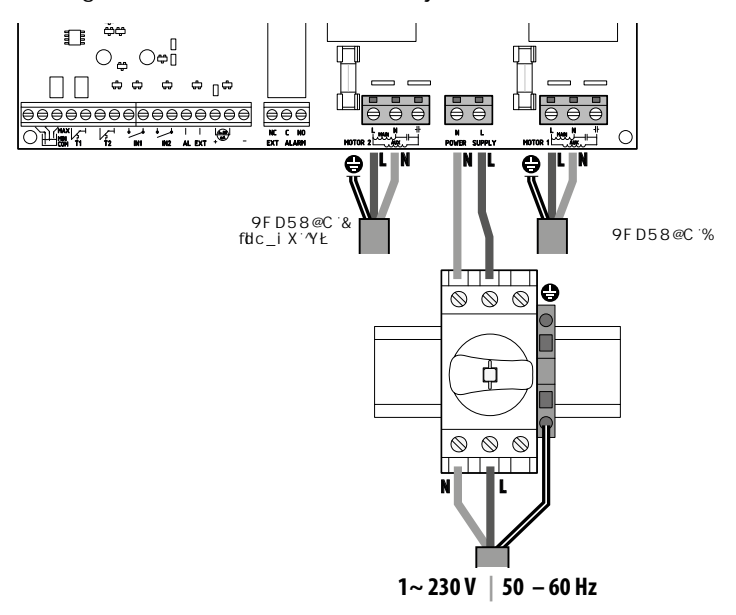

9 `A C B C `dUbY``flYXbcZz ncj  $\pm$ 'g`YI hYfb‡a `\_cbXYbnz hcfYa f]bghU`cj Ubf'j `cj `z XUW‡a `dUbY`i  $\pm$ 

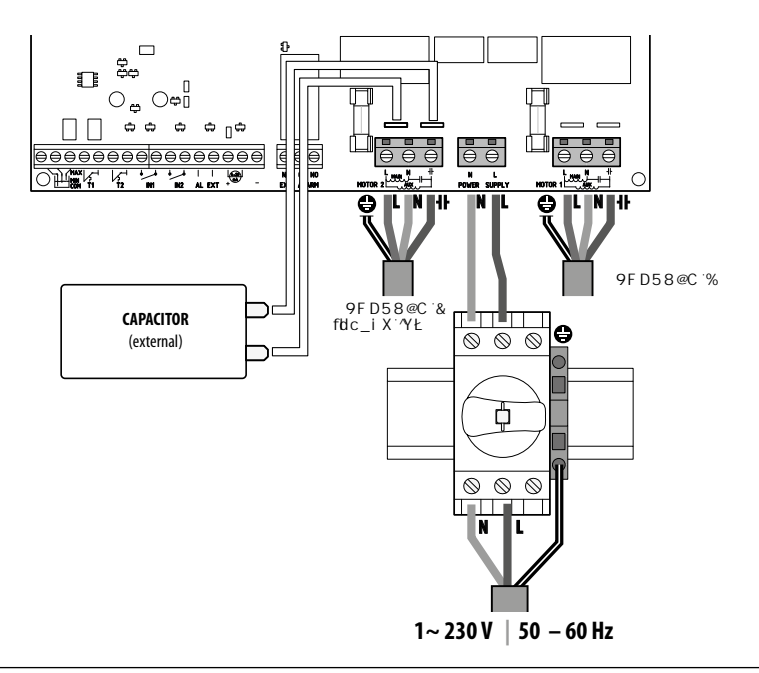

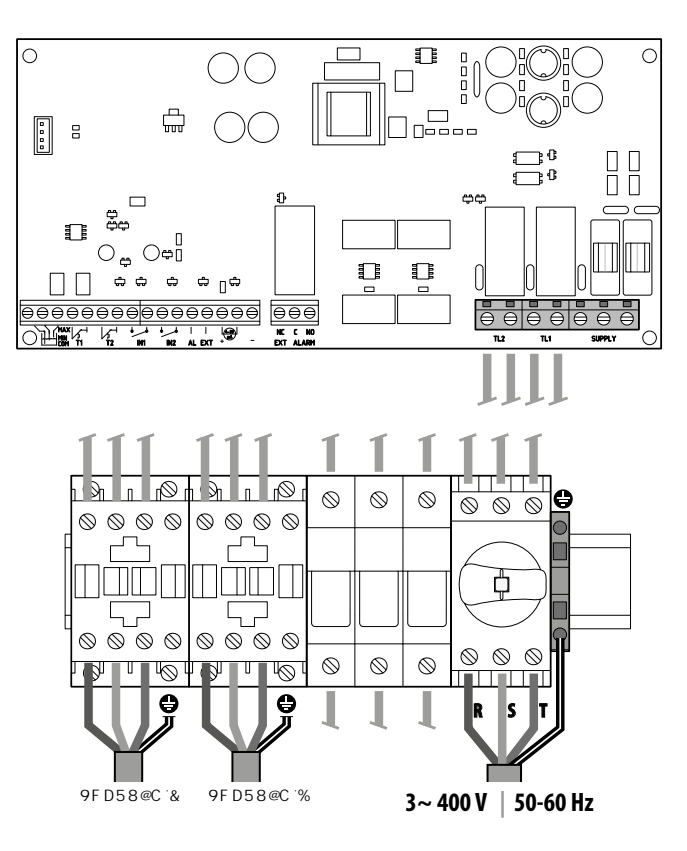

Ò|^\d[}a&\\&a^•\aa{\\a\*a@b^A`a`}\|}ð\$,a][b[ça&ô4\ç[¦\^A

| $\ominus$            | $\begin{array}{c c c c c c c c c c c c c c c c c c c $                                                                                                    |
|----------------------|----------------------------------------------------------------------------------------------------|
|                      | COM/MIN/MAX<br>X•č]^Áæ)æ&a}ð@(Á-)ð[æ~Á@pæáð]^kkÖUTTUÞÉÄTOp-OTWTÉÄTOE⁄OTWTÉÅ<br>INOUT CONFIG<br>]æbæ{^dÁ@pæáð][çÁ^}:[¦<br>LEVEL SENS:G'[&^^][ð@(2)[œ6Å<br> :^Å][`OðAÁA;æecæç^}ð&&aða[[å]^Áç[åãç[•cæáş[åˆÉÅ |
|                      | <b>T1</b><br>X∙č]Áj¦[Áơ]^ }[ĭÁj[bã:dĭÁv ^\da&@(Á^¦]aná aaÁbĂcÁ                                                                                                    |
|                      | <b>Τ2</b><br>Χ∙č]Á;[Ác^]^ }[ĭÁj[bã:ἀĭÁ* ^\dä&@(Á^¦]æái)æÁİĎG                                                                                                    |
| IN1                  | IN1<br>Ù]^&ää&3, Áç∙č]Á;[Áæ]}řcóÁvá}[@[Ár ^\d&3\@[Á^¦]æåjæÁ^Ácöäæç[řÁ[*ã[řÉÁ<br>][{[&ö4},[{{ı}}-i}}á(c¢ç^}@[ÁÇÞUD&a^:}æ] [çÁ[}æådE                                                                        |
| IN2                  | IN2<br>Ù]^&äa&a\ &ç•č]Á,¦[Áaa}}`co%a,``@.@(Á* ^\da&\@(Á^!]aaai)aaki^Arico&aaag[`Á[*ã[`Á<br>æa9}^à[Á[à[ČÁ^¦]aaai^ A[č aa-}Á[{[&co%][¦{ ।  } Á[c^ç ^}@(Á[⊃DD&a^:}aa) [ç@(Á[}coa)c´Á                         |
| ● ●<br>   <br>AL EXT | ALEXT<br>Ù]^&äa&a、Áç∙č]ÁÁr¢cc;}ð@(Ásepeci{`ÁrÁseà`∙ca&a\[ັÁse@)^à[Áçã`i }ðÁ÷}\&öAj[{[8ŏÁ<br>}[¦{i }Ájc¢ç^}@(Áp⊃UDNa^:}aa] [çÁ[}caàcE                                                                      |
|                      | Ù]^&ãā&à Áç∙č]Á,¦[Áæ∉]^¦[{^da& Á,^à[Á,[{ ¦[ç Áqlaà[ç Á, ^ç[å}ðtÁ                                                                                                    |
| NC C NO<br>EXT ALARM | EXTALARM<br>Ù]^&ãaaa\áç.∙č]á¦[Á]`zc}ðÁv¢c^\}ð@?Á[] æ&@.Éñ(àç^\ ^Á)[`0ōçæ) Á<br>∖A,æ)।b°}ðÁã}^&ee9)^à[Áailã æbba8ð@?A;ç qæE                                                                                |

Þð0^Áap[`Á`ç^å^}æÁjā][b^}ðÁ\*ā\*}ı]}ð&@Á\*ç[¦^\Áj¦[ÁÎÁj^å}ææcæç^}&@Á^0āį Á å[•č]}&@ÁjæAjç|ıåæ&ð(Ájæ)^|`ÁçÁıçã\*[[•cã4jæ&Cî]`Áj[0æå[çæðj..@[Áj¦[ç[:`Á^•c.{`ĔÁ

#### MODE 1 ! J MDF a N8B B ad H@5? CJ a B ad J W cn t fY ]a t

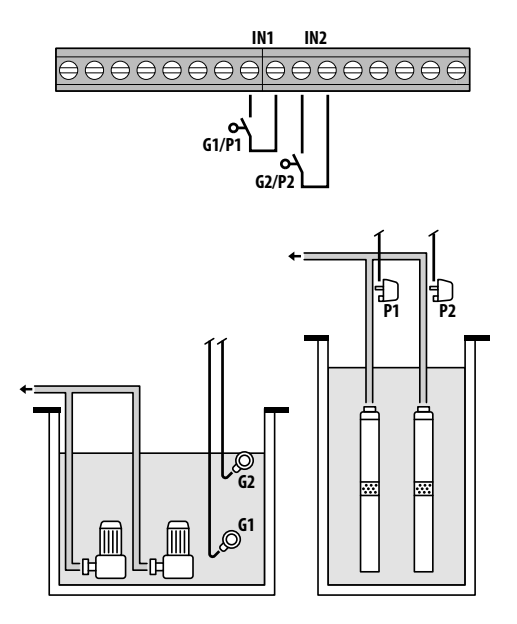

| Þæ•cæç^}ðÁÁç¦[àˆ |                           |
|------------------|---------------------------|
| DUfUa Yhf        | <cxbchu< td=""></cxbchu<> |
| IN1              | ON                        |
| IN2              | ON                        |
| LOGIC            | ALTERN.                   |
| DRY LOGIC        | COS                       |
| COSFI REC        | ON                        |
| COSFI REC        | 2 min                     |
| MAX RECT         | 60 min                    |

| Ø | Float           |
|---|-----------------|
|   | Pressure switch |

8YhY\_WYjcXmdcacWtWcg fM\cXbUgiW\cŁ

Ú[\`ǎÁnóAQəFÁ^]}`oÁa^:}æ] [ç{Á,[}cæàc?{Áp;ÜÊA]`•oXá^Áa` Ánóà}[Á^\]æab[[Êb]^à[Áa]`@.ÁQ;[\`ǎÁno[`Áaç DÁ,[å|^ •côäæç:A[\*ã^ÊÄUç||åæa&óAjæ]^|Aj[c.Á.\[}d[|`b^A&[• E

Ú[\`ảÂá;ÌæÁ;Ç[^}}æÁ;i•|^à`bobbá/(\*ãæá;Ç|uåi}ðK . ADUYASUO OOMOUUA, & &@:0Dabeok[• AÇc?}0DN&[• AÇæ•cæç^}...á;ā,D

}^à[

. 〈勾ÜŸĂŠUŐ@ÓMÔWÜÜÁ⇔ÁÔWÜÜÁÇce〉 〈Ą:[[ǎāDNÔWÜÜÁTOe ÁQ;æe;cæe;^} 〈衣 勇 著 ।]〉ð\$\;[ǎāD 〈tĂ}æt ^} LŠQ^Á^!]æai[[ʌ]:æsčtorʿÁːkē[ǎ[ːǎpĂ^•c.{ 逆 Bàæà 0^ÀQ:kf,ç[iàæsb33]æà /lÀ^&@ Aai 0^dBàajæà Ab/Áæe:cæe;^}[Á Áai ç[ǎč }æA\* &@ Aai @Ē

Ú[\ǎǎÁơÁ0p,GÁ^]}˘okaa:.Áa^:}æa] [ç{{Á[}cæa'c{Á>UEÁ]`•cóA^Áa;`@.Á^!]æal[ÁC;[\ǎåÁø[ǐÁà;DĂÁ)[d;{Á;çliǎæ&óA;æa}^| \[}d[|ˈb^Á&[• A];[Áal'@.Á^:]æal[A][{[&ôA\*c\*b].A[\*ã^Áæa][Á];çð@;È

Ú[\čáÁ^Á,Á][č0ǎçiÁOÞFÉÁ.á°0,ÁobGÁ</>Á?]}čcáar.}aaj [ç{{Á[}caa}cr{ApUÉáai ÁnobFÉÁ.á?0,Ánok ÁObGAA]}čá!@Á Q[[\čáÁno[čÁāc;DÁ.æa}^Áa:0^OA][å]^Áccðáæç:Á]\*ã ÁncÁ^]]aaj][ÉÁ,cr¦.Aáî][Áçî]}čc.ÉA^Á]`•ÓA[Á],\[[ǎA^\`}åÁ][:å bážÁ Sá°0Ano [čÁjà Á^¦]aaá]aaA.aaj}čcaa£Ajçµiåaa\$OA)aaj^|A[]}d[]bMA(•A][{[&ôA\*crbj.A][\*ã ∩BabaàAnóAşî•ç d^}[Aç z^E

Ú[\ǎảÁos[ǐÁço-č]^ÁOzFÁsaÁOzGÁlå^\[|āÁ;c[|},}^Ájc^ç^}ð[Ás^+:}aa}] [ç..@(Á[}caa)čÁo-UÉÁ b\*å}[Áj^à[A]à Á^:]aaà|aaAQ][\ǎáAos[ǐÁsç Dobos[ǐÁç^]}čĖ

 $\dot{U}_{a}(\dot{a}) = \dot{a}(\dot{a}) + \dot{a}(\dot{a}) +$ 

#### MODE 2! J MDF ã N8B B æ5 H@5? C J ã B æ

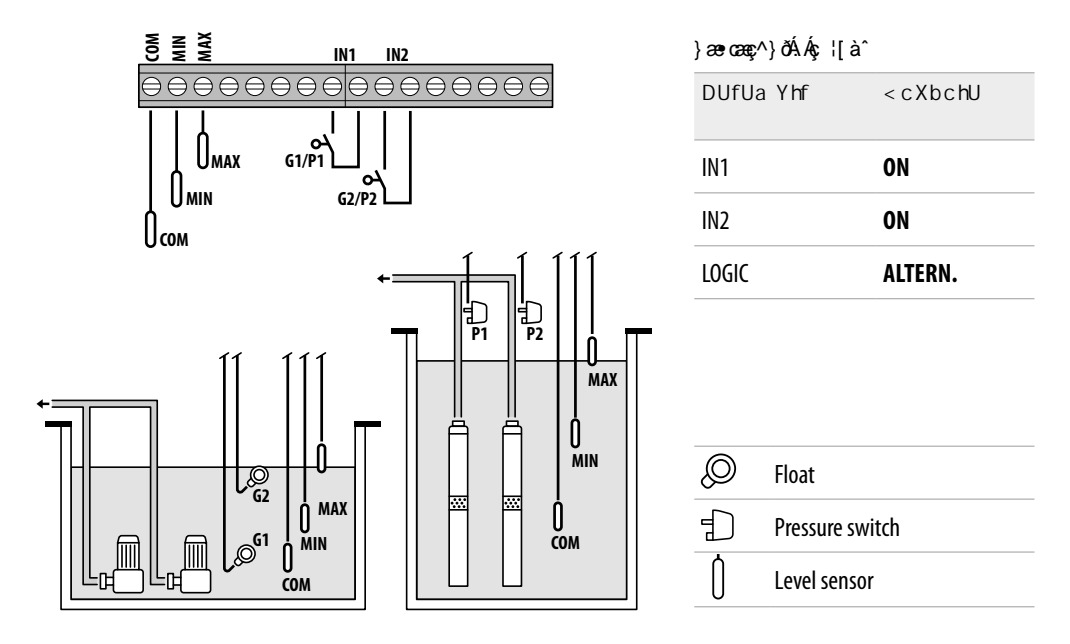

8YhY\_WYjcXmdcacWtgbtaU\_Y`\`UX]bm

Ú[\`åÅnóÁ@eæåðjæók[å´Áå[•cæe^}} &;^•[\।Ébea`Áeàcãp[çæ4æ4/áàæ´A}ð[æAÁQæåðj^ÉbubÁSUYMFÁeæA®OOPMFÉA æ40e FAnóÁ^]}`óÅs^:}æ]. [ç{{A[}cæàc^{Ab UÉA]`•oðA^Ás` Ánóå}[Á^¦]æå|[ÉAj^à[Ás¦`@.Á Ç[\`åÅno[`Åsç Dnj[å|^Ácoðaæ;..@;Á[\*ãæÈ

Ú[\ǎåÁoÁQÞGÁ^]}ǐoÁzaà..Áa\:}aa] [ç{Á[}caa\c^{ÁpUÊA;]ǐ•oöA^Áa\;`@.Á^\]zaa[[ÁQ;[\`åÁø[ǐÁş;DĒ

Ú[\`åÁ^Á^][`OðcıÁDo;FÉA`å`OÁbó/ÁDo;GÁ^]}`cÁa^:}æ] [c{Á[}œastor{Ár-UÉBa`,Áorà}[Á^!]æat∭EÁ }^à[Áal`@ÁQ[[\`ÅÁos[`Áac,DÁ:æ3}^Áa:O^oA][å|^Árcõaæçı.A[[\*ã^ÁæA^!]æat∥[ÉA:o\*!..Aa^|[Aç^]}`c.ÉA •^Á]`•oX[Á,`\[|ãÁ^\`}åÁ][:å baÈ

Ú[\ǎåÁnə[ǐÁş•č]^ÁQDPFÁkakÁDPCÁA,å^\[|ãÁşc[|}\_}^Áţo^ç^}ð[Áa^:;æa] [ç..@(Á.[}cæa)čÁn>UÉA byå}[Á,^à[A[à A^\]æå|æakQ[[\ǎåAnə[ǐÁaşc Dahə[ǐÁşc]]}čÈ

X Ábæà..{\[|a]A,}[c[:}ð](ÁrcæçĭÉ],[\`åÁ@æåja) ækkç[åî,Á|^••}^Á,æti[ði É£00^Áå^æa) að cāçĭb∿Á(àæÁ)ð[æo.^Á@æåjaî,Á ¢ÔUT ÉT Oz ÁbæðÔUT ÉT OZ/DÉA:}ÉSUY M€ÁbæA? OD PMEEAk;z^&@;æ4a:0888Á^\}]æå|æ4aiĭå[ĭÁçî]}ĭæáA æÁş•cĭ]^ÁDe FÁbæ4De GÁsĭå[ĭÁa^æa) cāç[çı}îÈ

Ùcā∖}ǎqǎÁpæðàæÁDÙÔÁ^Á;aaÁaq+aa)ǎ{ ^{aaka+aa}}{A} · £aki. £i•cañkaā] \^b^Á[à¦æðÁcaaç^Áç•c] Áqde FÁÉqoe CÁacaŠUY ÁÉaP QÕP DÈ

## MODE 3! J MDCI pH B æ

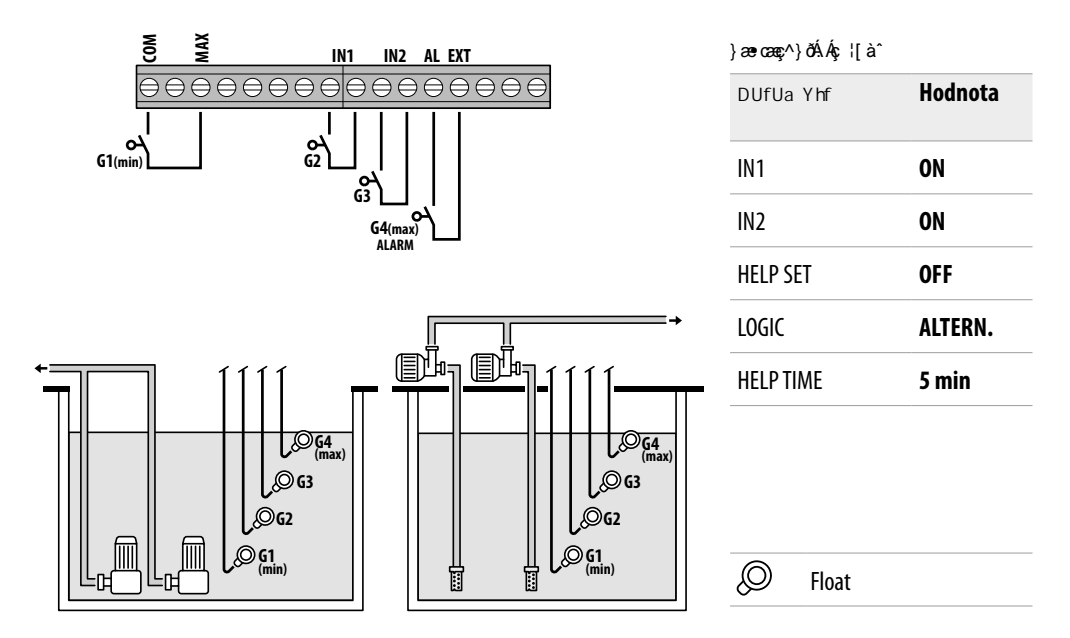

<u>8YhY\_WYjcXmdcacWtVYndY\_bcghbt\c'd`cjz\_i</u>

Ú[\`åÅohÁ@pæåājæås[ä^Ås[•cæex'} Ás^•[\ıÁÁselcāreæ&äAi}ð[ä æ^Á@pæåāj^ÉakbbÉP0ŐPMFÉA æADPFAb9Á^]}`ó%a^:}æj [ç{A[}œeicx{AipUEAs` Ak9å}[Á^\]æå|[Á,^à[Ásk]`@.Á Ç[\`åÅnə['Ašç DAi^Á[:à @)^Á;[å|^Ácöäæç.A['ãă`E Ú[\`åÅno/ÁDpGÁi^]}`ó%æai.Asi^:}æj [ç{Á[}œeicx{AipUEAs]`•cóAi^Ásk]`@.Á^\]æå|[ÁQ;[\`åÅnə[`Ásç DÈ

Ú[\`åÁ^Á;ð•qíÁq[@[Á,^][`0ðqiÁ02;FÉÁå`0Áxb/A50-GÁ^]}`cÁa^:}æaj [ç{Áj[}cæà-c^{{Áp:UÉ&a`, Áxb-å}[Á ^!]æá∥[ÆĴ,^à[Áai`@,ÁQ:[\`åÁob=[`Áac DÁæ;}^Áa:0^oAj,[å|^Áccðaæç:…Aj[\*ã`ÁæA^!]æá∥[ÆÁcv¦:…Aa`)[Á çî]}`c.EÁ^ÁA]`•cðá(Á) \[|ãÁa^\`}åAj[:å baÉ

XÁq[{q[Á];[ç[;}ð[Á^0ða]`Á;^Áa;'@.Á^;]æå|[Áæàcāq:[çææÁ][{[&ðÁ\*}\&^ÁPÒŠÚÁÙÒVÉÁaÁå^0Á;^}ðÁ,[ç[|^}[ à^:]^}[•o]ðÁ,[[çı\ÁÇÁOp-GDÈ

X•č]^Á0⊅FÁæÁ0⊅GÁ\_^{abóňolå}\_kçlặc,Ájæók,ˆ]ð)l}ðA^!]a¢ala,Áj^à[Á(à]`Á^!]a¢ala,Áj`á[A] Ræàl\[|āÂ^!]æ¢ala,∰A cv¦i Aù 00% à čá[´Åç^]}čáæknoječ]^Á00≯FÁæÁ0⊅GAù čá[čás^atoječ];}ÉA[[\`åÁ9æåājæÁ ç[å^Á|^•}^A,æt[|àÉAo^ka^aa)caç`b^Áo^}:[¦Áç^•[\...Á0@æåāj^ÁÇOUTÉTOA\*DEAbobéX;ŸÜUS7MEE

Ùcā∖}čoǎ(Áqæðoà æÁDÙÔÁ^Á,áæÁq+ca)č{^¦a&∖.Á।•cañaša]|^bbÁ[à¦æðoAcæç^Áş•cັ] Áçûde FÁEÓde GÁæĞUY ÁEAPOÖ PDÉÄ

## MODE 4! D@B Bæ

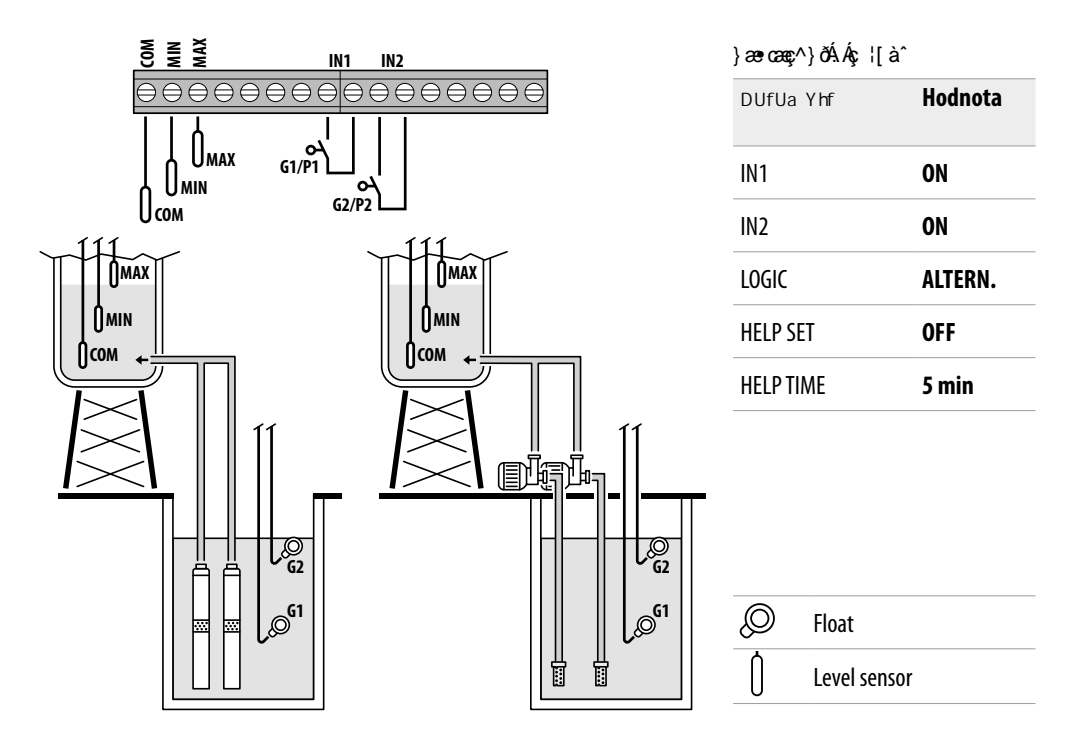

#### 8YhY\_WYjcXmdcacW#gbtaU\_Y`\`UX]bm

Ú[\`åÅpóÁ@pæåäiæks[å^Ás^Árà ¦}…Ájıå!0æ%ä]•cæec>},Ájð\ıÁjæ&nköÁ@pæåäiÅsőAsæksfö@pæåäiÅsőAsæksfö;çæpæAsåaæÅ}ö;æ ^Á@pæåäj^Á Çiå¦0AmóÁ¦i:å)iĎEAbbbScUYMEAbcaAPOOPME&be4OpeFAnóÁ:æ;c^}Åa^:}æaj [ç;{Á[}cæsco?{ÁpUÁ ÇçÁes`{ `/æ≥}ön/jiå¦0a1bbasi Amóå}[Á^¦]æå|[Áj^à[Ásl'@ÁQ;[\`åÅne[`ÅsçædAr^A[:à @j^Á][å|^Áscösæç.Áj[\*ã^È

Ú[\`åÁnóÁ0apG4i^]}`oÁsaà.Ásà^:}aa] [ç{Á[}caa\c^{ApUÊ4i]`•côAi^Asi¦`@.Á^¦]aaa|[Á0;[\`åÁnø[`Ásiç DÈ

Ú[\`åÁ^^A;ð•q[Áq[@[Á,^][ĭ0ðc;iÁ00-FÉA;å°0 Afob GÁv0]}`cÁa^]}`cÁa^;}aa] [ç{Á[}aæic^{Á≂UÉAa` Áróa}[Á^¦]aæi∥[ÉA }^à[Áai;`@ Áq0[\`åAø[ĭĂaç DÁ;aæ}^Áa:0^cAj[å|^Árcðaæç..Á[\*ã^Ê ^}]aæi∥[ÉA:c^i..Áa^][Åç]}`c.EA^A;]`•c3A[Á,\[[ãÁr\`}åA][:å baE

XÁq[{q[Á]:[ç[;}ð[Á^0ā] `Á:^Ás|`@.Á^!]æå|[Áse\cãp[çæeA][{[&ðÁ\*}\&^ÁPÒŠÚÁÜÒVÉ55Áå^0Á,^}ðA][ç[|^} à^:]^ }[•ð]ðA][[çı\ÁÇĂOPOTÈ

Ú[\`å,Áne[`Áşec`]^ÁDeFÁexÁDeGÁå^\[|āf,ç[|}\_}^Á,c^ç^}ð[Ás^^;a]; [c..@(Á[}aaa;čÁ≂UÊ b\*å}[Á/à[Á[à A^\]aaa¦az4O[[\`å,Ane[`Ásç Done[`Áş`]}`aaakaáā]|^baak^A[à;aa 6DA 0^AşAaa`{`|aa-}ð4iiå;03A,^}ð40iiå}i (Ás[åaa4OpUÁ/OB/OUDE

Þæçð& Aðj [\`å/qeæiðjækç[å^kç^Árà ¦}..Áıå¦0æikt[t]}^Á;æt[jði Ekkeà^Á^/kektor;[çækjÁ^};[¦Áç^•[\..Áqeæiðj^Á ÇÖUT EI OZYDEkbez OD PM Ekkez^& ge ækei 0ð 80 Å^¦]æte|ætei å Ékkeà^é cj^Ádðe Fakekfor G\*keiða (`Áshæta öç;[çı}^È

Ùcā∖}čoğ Áşæðu,æÓDÙÔÁ^Á,æÁ<del>ya a)</del>č{^¦a&...Á।∙cañaâ]|^b/b/Á[à¦æöAkoaeç^Áş•c] ÁÇODP FÄZÓDP GÁæĞSUY ÄÄÄP CÖPDDÄ

## MODE 5! H@5? CJ ã Bæ

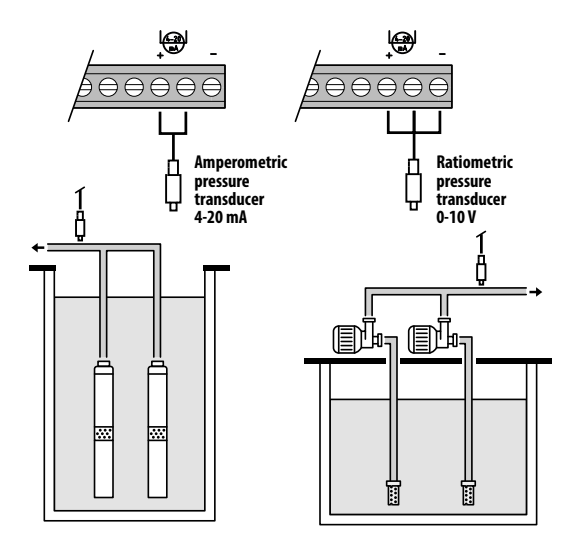

| }æ•cæç^}ðAAç ¦[à^ |         |
|-------------------|---------|
| DUfUa Yhf         | Hodnota |
| P1                | 3.5 bar |
| ΔΡ1               | 0.5 bar |
| P2                | 2.5 bar |
| ΔΡ2               | 0.5 bar |
| COSFI             | ON      |
| <b>REC TIME</b>   | 2 min   |
| MAX REC T         | 60 min  |
|                   |         |

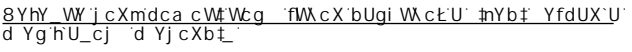

Ú^ç[å}ðiÁqæa`ÁdãadÁ,¦[ç[;Áâç[čÁ^¦]æaå^|Áæáæajð)ıÁzáç^]ð)ıÁróA ][å|^ÁQiå}[ç´Á,æaç, ^}.AçÁ,°ec.{čÉXÔ[•ÁÁ^!]æaà|æábi á^Áœah.Á {[}ãi[;[çı]E2bæaà AçÁ,ðjæaá Á;[c^à^Áçî\*^}^\![çæabæ4æaak(Á &Qiå Á;æa\*&QiÈ

Ú[\`åÁqæàÁ|^•}^Á,æÁÚÁÇc^}[02,0ÚFËÚFD2Óbá`,Ávôå}[Á^¦]æå∥[ÁÁ }^à[Ási`@..áæ}^Á&i O^ó4,[á|^Árcôaæç..á{[\*ã^Áæ4k,ç|ıåæ&ö4),æ}^|Á ]æàÁ[}d[|`b^A&[• È

Ú[\`åÅa^)æá¢[|^}æá,i•|^å`bo3&á/i\*åæá,kçlıåı}ðK . AÖÜŸÁSÜŐ ÓÓ ÁM KÖUÜÁ,Ç&@(:ð0&e &[•ÁÇð•dDN&]•ÁÇæ:æá,kjā]D

}^à[

. Á ÖÜŸÁSUŐ ÓÓ MÓ WÜÜ Á E ÔWÜÜ ÁÇ c^} Á; [`åDNÔ WÜÜ ÁT OÞÁÇ ær cæç^} Á; ājā[ı|}ðÁ; [`åD :}æ; ^}i Ébo ^ Á^] æå∥[Á;¦æ&`bó Ákş[å[`Áç Á^ • c.{`Ébæà 0^A; ç|ıåı &ð ]æ) ^ Kab bó,^&@ Aà 0^ dBabjæà Á^Á ær cæçð Áç jä&&@ å`Á,ær `&@ É

Ú[\`åÁqkaàA(]] oÁ|^•}.^Á;æÁUÁÇ&}[DLQÚGË ÚGDÉÁ]`•oXÁ^Á å¦`@.Á^¦]æå[[ÁQD=[`ËEA#åçaeDAea4(ç]ıåæ&ÁA(a)^|/A);æåÁ\[}d[|`b^Á &[• Áa¦`@.Á^¦]æå[[ÉA:æ4,[`03aXA\*chb)..Á[\*ã^Aæ4[ÁA,\ç}ðQ2;È

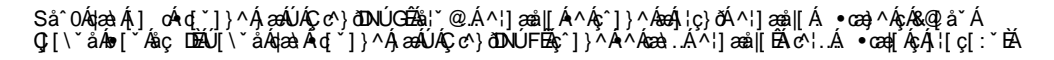

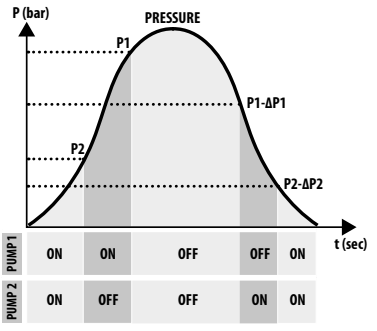

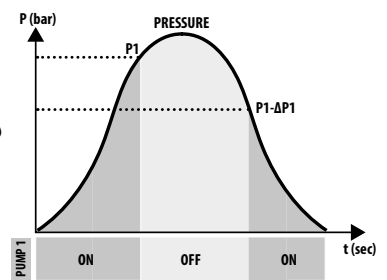

## MODE6'!D =ND GC69Bæ

| D ]nd gcVYb fY ]a                                                                                                    | Þæ•cæç^}ðÁÁç ¦[àˆ |
|----------------------------------------------------------------------------------------------------|-------------------|
| TDUghUjYD‡OCXYOCNYVMnZ_UnD‡_U2<br>ÙÁqă(q[Á^Qā]^{Á^AÁ\`z^}bzŏÁı\æ}ð&aÄ([@[`Á[:@[å][`dÊA<br>}ærcæç^}ðÅ[ç ıàı}ðÄ\ ^\d&&@[Ajç ıåa&bö@[Ajæ)^ `Á<br>\[}-ā``¦æ&öAjæiæa{^d AbæiÁ&@cboEA | DUfUa Yhf         |
|                                                                                                    | RUN               |
|                                                                                                    | SENS L            |
|                                                                                                    | IN1               |
|                                                                                                    | IN2               |
|                                                                                                    | LOGIC             |
|                                                                                                    | DRY RUN EN        |
|                                                                                                    | DRY LOGIC         |
|                                                                                                    | COSFI REC         |
|                                                                                                    | <b>REC TIME</b>   |
|                                                                                                    | MAX RECT          |
|                                                                                                    | P1                |

# DUfUa Yhf< cXbchU</th>RUNEMPTYINGSENS LOFFIN1RUNIN2RUNLOGICALTERN.DRY RUN ENOFFDRY LOGICCOSCOSFI RECONREC TIME2 minMAX REC T60 minP13.0 barDP10.5 bar

#### <u>GDI þH B</u>æ

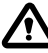

Ą

5VmghYʻd YXYÿ`]ʻdcfiW\zaʻjʻX gʻYX\_iʻbYgdfzjb/\cʻbUghUjYb‡Uʻ cVgʻi\minU‡nYb‡žd Y h hYʻg]ʻhYbhcʻbzjcXʻdY `]j `Uʻd YXʻijYXYb‡a' nU‡nYb‡Xcʻdfcjcni XcXf i mYʻdc\_mbm"

DYX`gdiÿh b‡a `gmgh∱ai`bUd` hY` YfdUX`U`fbUd`b b‡U`cXjnXiÿb b‡"

Ú[Á]¦ıç}..{Á,![c^å^}ð%sz^&@A^\^\da&&&@%sa%[å[c]å}d&@A\_]^bð%s•č]c^%a[Á[}-a\*`læ}ð@QA {^}&waaka ae caaçor Á]¦ıç}Á,asaa{^dA@{a}[c´A,![A&l`@A]]^laa&^EA.c^![`Á,iA^•c.{A}![c,.•dEA

D & 5NM DFC D & HID 8C A 9BI

- Z{ æ\}`cð[ÁUÞÐUØØÁA^Áç^]}^Á[}d[|}ðÁjæ}^|ÁQÇ-→D 🙂 🙂
- •Z{ æ\}  $\dot{d}$   $\mathbf{\nabla}$  +  $\mathbf{A}$  +  $\mathbf{OK}$   $[\dot{a}$  æ}  $\dot{A}$   $[\dot{a}$   $[\dot{a}$   $\dot{A}$   $\dot{A}$
- •Z{æ\}˘đ(♥) ã(▲)•^Á[à¦æðÁ :}ιÁjæææç^}ð

D & 5NM DFC î DF5JI D5F5A 9HF

Ú[Áş•č] \*Áŝ[Á][Oæás[çæ)..@(Á;^} K • œi\}[`c ♥ Aĵ];ág; ¼@(å)[O\$; ædæ; ^d • œi\}[`c ♥ OT ▲Á;æ œæç^}ðj;ædæ; ^d • œi\}[`c ♥ Aĵ;[Á][ç;:^}ðý;[jà^ • œi\}[`c ♥ Aĵ;[Á[a];æ^}ðá;adæ; ^d Ĕj,^à][€sc)Å;[Á]`zc }ð;æàði\^ • œi\}[`c ♥ Aĵ;[Á[à];æ^}ðá;adæ; ^d@[Å;æåæ; ^d@[Å;adæ; ^d][á]`zc }ð;æàði\^ \* ôi\}[`c ♥ Aĵ;[Á[à];æ^] óá;adæ; ôi[á];c Áj;æ ði[Ás); Á] @ ♥ Aĵ,ææ; ^dÅ^Å;~][0ð

GHFI?HIF5A9BI

| 0 | SELECT<br>LANG.CONFIG         | }æ:cæç^}ðÁæe^\æ                |                               |
|---|-------------------------------|--------------------------------|-------------------------------|
|   |                               | LANG.CONFIG<br>LANGUAGE:ENG    | çîà¦ı}ðÁpæeî∖æ                |
| 2 | SELECT<br>AUTOMATIC           | æčq[{æaa&\Á,5å                 |                               |
| B | SELECT<br>MANUAL              | {æ})ĭ }ð∜(5å                   |                               |
| 4 | SELECT<br>PUMP1 CONFIG        | ] ¦[*¦æ{[çı}ðÁ^¦]              | æålæÆ                         |
|   | ${\displaystyle \sqsubseteq}$ | PUMP1 CONFIG<br>WIZARD         | •æ{ [ ັ ^}ðÁ^¦]æå æÝÇ ãæååD   |
|   |                               | PUMP1 CONFIG<br>CURRENT:5.0A   | {æ¢ā(ı }ðÁ,¦[`åÁ^¦]æå æ       |
|   |                               | PUMP1 CONFIG<br>CURR TOUT:7s   | ]^] [ç.Á][0å }ð               |
|   |                               | PUMP1 CONFIG<br>VOLT MIN       | { ậiā[ ɪ  }ở∮,¦æ&[ç}ở∮,æ]; cð |
|   |                               | PUMP1 CONFIG<br>VOLT MAX       | {æ¢ā( )ðð(,¦æ&{(ç)ðð(,æ); dð  |
|   |                               | PUMP1 CONFIG<br>VOLT TOUT      | TCEÝÁBÁTCÞÁ,æ); cðÁ.][0å}ð    |
|   |                               | PUMP1 CONFIG<br>COSFI MIN:0.50 | }æ•cæç^}ð∜,ājÁ&[●             |
|   |                               | PUMP1 CONFIG<br>COSFI TOUT:5s  | à @A∱æAÁ`&@[Á][0å}ð           |
|   |                               | PUMP1 CONFIG<br>CURR MIN       | { ājā[ i  }ð∮,¦[ç[:}ð∮,¦[ šåÁ |
|   |                               | PUMP1 CONFIG<br>CURM TOUT      | ][å] @Á][0å }ð                |
|   |                               | PUMP1 CONFIG<br>MOT PROT:OFF   | c^]^ }ıÁj[bãaàæá∮[d[¦ĭ        |
|   |                               | PUMP1 CONFIG<br>DISABLE:OFF    | ^¦]æå∥[ÁÈEÁj[ç[ ãoÁbáæà।∶æc   |

| 5 SEL<br>PUMP2 | .ECT<br>CONFIG | ] ¦[*¦æ{ [çı}ðÁ^¦] æå æáCÁÇ[\čåÁnoD |                                           |  |  |
|----------------|----------------|-------------------------------------|-------------------------------------------|--|--|
|                | $\mapsto$      | PUMP2 CONFIG<br>WIZARD              | •æ{ [ ັ ^}ðÁ^¦]æå æ¢Çãæ¦åD                |  |  |
|                |                | PUMP2 CONFIG<br>CURRENT:5.0A        | {æ¢ā[ı }ð4ʃ.¦[čåÁ^¦]æå æ                  |  |  |
|                |                | PUMP2 CONFIG<br>CURR TOUT:7s        | ] ^] [ç.Á][0å }ð                          |  |  |
|                |                | PUMP2 CONFIG<br>VOLT MIN            | (ā)ā[ا، ا)ðý,¦æ&{(ç)ðý,æ} دۆ              |  |  |
|                |                | PUMP2 CONFIG<br>VOLT MAX            | { æ¢ā[   ]}ðÁ[ ¦æ&[ ç} ðÁ] æ] oð          |  |  |
|                |                | PUMP2 CONFIG<br>VOLT TOUT           | TOÉÝÁÁÁTOÞÁ,æ); cóľá][0å}ð                |  |  |
|                |                | PUMP2 CONFIG<br>COSFI MIN:0.50      | }æ•cæç^}ð4(ā)4&[•                         |  |  |
|                |                | PUMP2 CONFIG<br>COSFI TOUT:5s       | à @\$,æ\$*`&@[Á][0å}ð                     |  |  |
|                |                | PUMP2 CONFIG<br>CURR MIN            | {ājā[ı }ð∮,¦[ç[:}ð∮,¦[čå                  |  |  |
|                |                | PUMP2 CONFIG<br>CURM TOUT           | ][å] @Á][0å }ð                            |  |  |
|                |                | PUMP2 CONFIG<br>MOT PROT:OFF        | c^]^ } ו أم[القة م عظًر [ 4[ ¦ ĭ          |  |  |
|                |                | PUMP2 CONFIG<br>DISABLE:OFF         | ^¦]æå∥[ÁÈEÁ][ç[ ã0ÁBÁæèl।:æc              |  |  |
| 6 SEL<br>INOUT | .ECT<br>CONFIG | \[}~aੈt`¦[çi}ðÁç∙d                  | č] Á <del>saÁ</del> ç•č]                  |  |  |
|                | $\square$      | INOUT CONFIG<br>IN ALARM:ON         | ^¢¢^}}ð≦adaa{ Áç•č]                       |  |  |
|                |                | INOUT CONFIG<br>OUT ALARM:ON        | ^¢ơ~¦}ở‱aaa{ Áç ∙č]ÁÇÞUÁaá>ÔD             |  |  |
|                |                | INOUT CONFIG<br>LEVEL SENS:50       | ]¦[&^}čı }ðᠱ&ãqlãç[•oÁ+}ðįæ^Á@pæåãj^Á     |  |  |
|                |                | INOUT CONFIG<br>P.TYPE:4-20mA       | ć]Áqæi[ç@įÁi}ð[æ^Á                        |  |  |
|                |                | INOUT CONFIG<br>P.RANGE:16bar       | ¦[:∙æ9Åqæ}[ç0⊉Á}ð[æ^Á                     |  |  |
| MODE           | .ECT<br>CONFIG | \[}~atઁ¦æ&∧ÁÚ Ò                     | ŎÞŒÙVŒXÒÞ¨ PUÆŰÒžŒŢW                      |  |  |
|                | $\mapsto$      | MODE CONFIG<br>MODE:1               | ÜÒzOTÁFÁseĕq[{æsä&A,¦[ç[:                 |  |  |
|                |                | MODE CONFIG<br>SETUP                | \[}~āt̃`¦æ&AÁjã] •[à^}@ĮÁj¦[ç[:ĭÁ^0ājĭÁ≂Á |  |  |
|                | $\mapsto$      | MODE CONFIG<br>MODE:2               | ¦^0āį ÁGÁæčq[{æaa38λ Áj,¦[ç[:             |  |  |
|                |                | MODE CONFIG<br>SETUP                | \[}~ātັ¦æ&∧Ájã] •[à^}@[Áj¦[ç[:ĭÁ^0ājĭÁG   |  |  |
|                |                | 000                                 |                                           |  |  |
|                |                |                                     |                                           |  |  |
|                |                |                                     | ][\¦æ[çı}ð ▶                              |  |  |

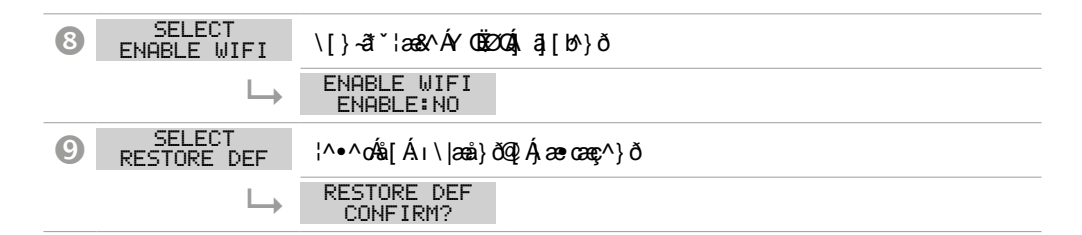

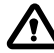

?Xm `'Y`cj`zXUWddUbY``nUdbih žijghcid‡Xc'dc zhY b‡ZznY`GH5FHždc`\_hYff`UihcaUh]W\_m dY'XY`Xc`DFCJCNI `fY]ai`bYVc`gY`jmUX‡n`dfcjcni `fC::½j`nzj]g`cgh]`bU`'Y\c`ghUjiž \_XmVm`bUdcg`YXmjmdbih"

● B5GH5J9Bæ>5NM?5

- •[ແດເເຊັ່ອອີດສິ\ັ SELECT LANG.CONFIG
- (المَحْدَةُ اللهُ اللهُ اللهُ اللهُ اللهُ اللهُ اللهُ اللهُ اللهُ اللهُ اللهُ اللهُ اللهُ اللهُ المُحْدَةُ ال LANGUAGE: ENG
- ••¢æ^}ð(•×Á|;ç^•^Á;¦[Á;æ;cæç^})ð4bæ^\æ
- • ¢æ^}ð♥ or ♠Á | ı ç^• ^ Áækýˆ à^¦ & Á [ 0æå[ çæ) Áæe^ \ Á@ VOEÐ ÞŐEÐ ÒWEÐ ÙÚEÐ ÜOEÐ
- • ¢æ ^} ð OKÁ |ı ç^• ^ Á ¦[ Á [ œ ¦: ^} ð

② · ? CB: = I F 579 51 HCA 5H=7? v < C DF CJ CNI</p>

Væq£Á[}-ãť`¦æ&^Á{[0`b^Á|^å[çææÁşz^&@]^Áj¦[ç[:}ðÁjææaŧ^d^Á^•c.{`ÁæÁ[à¦æ[çæeÁ b^Á][|^} AÁæà[`\[|ãçÁj[]|æz}[`Á]¦ıç[`È

- [¢ç^¢Á(^)\* SELECT
- ••¢æãc (0×Å,¦[Á,[cç¦:^}ðÁ,æàðã\^
  - À ækåãa]|^bákţç|ıåæ&ð@[Ájæ)^|ǐÁ^Áţàb^çðkk^}d[Á^{ à[|
- ••@~\ÁJÞÐJØØ @A;[A] čzc}ð4^•c{
- }æååãa]|^bäñţç|ı åæ&ð@(Ájæ),^|`Á^A∱àb%çðÁ^{à[|Áa 0ð8ð@(Á^¦]æå|æK 🐇 Áýj^à[ 🗳
- :ç[|^} Á,¦[ç[:}ðÁ,^Oã, Á,ÇFÁse0,Â,DÁ,^Á[à¦æ:ðÁ,æÁ][å}ð, Áse,Aa)`{ ^¦ã&...{ Ásãa]|^bàÈ
- Cj`zXUW#dUbY``gY`j Xm`gdigh#j`UihcaUh]W\_fa`F9 =Al`%d]`dfjb‡a`nUdbih#`

#### 3 · · ? CB: ≓ I F 5 7 9 A 5 BI ã @Bæ C `DF CJ CNI

Væ[Á[}-āt`¦æ&\Áo\Á\^}æÁ[`:^A,¦[[Áçæ|āã[çæ),..Á;¦æ&[ç}ð, ÊÁ.cv`ðÁor[`Á,à^:},[<}Å •Á,¦[à|^{ æã[`Áð ^}ðÁ^•c.{ Ďáor@(Á,à) \* Őá^•c.{ Ďáor@(A,à) \* Čáor@(Á,à) \* Čáor@(Á,à) \* Čáor

كَمْ } فَرْ لَمْ ¦[ç[:} فَرْ لَمْ ٥ مَوْ نَلْمَ ٨ مَا عَفْاطَعْطُ مَعْ [çæak][č:^Aj هَذا٥/} فَرْ لَمْلِحة فَاس حَصُ لَا حَصَ الْحَافَ الْعَمَانِ اللَّعَامَ عَلَى اللَّعَانِ اللَّعَ ^¦] عدة الإلام ملق مقرَد له الأمطة { عَلَمَ اللَّهِ مَنْ مَعْلَمُ اللَّهِ مَنْ أَسْقَالُ مَعْلَى اللَّعَانِ الْ

- $\left[ e^{c} \varphi e^{A} A \right]^{*} \xrightarrow{\text{SELECT}}_{\text{MANUAL}}$   $\left\{ |i \varphi^{*} e^{A} A \right]^{*} \left[ A_{1}^{*} [\varphi_{1}^{*} A \right]^{*} \delta$   $\left\{ a^{*} A_{1}^{*} [A_{1}^{*} \varphi_{1}^{*} A \right]^{*} \delta$   $\left\{ a^{*} A_{1}^{*} [A_{1}^{*} \varphi_{1}^{*} A \right]^{*} \delta$   $\left\{ a^{*} A^{*} \right\} \left[ A_{1}^{*} A \right]^{*} \delta$   $\left\{ a^{*} A^{*} \right\} \left[ A_{1}^{*} A \right]^{*} \delta$   $\left\{ a^{*} A^{*} \right\} \left[ A_{1}^{*} A \right]^{*} \delta$   $\left\{ A^{*} A^{*} \right\} \left[ A_{1}^{*} A \right]^{*} \delta$   $\left\{ A^{*} A^{*} \right\} \left[ A^{*} A \right]^{*} \delta$   $\left\{ A^{*} A^{*} A \right\} \left\{ A^{*} A \right\} \left[ A^{*} A \right]^{*} \delta$   $\left\{ A^{*} A \right\} \left\{ A^{*} A \right\} \left\{ A^{*} A \right\} \left\{ A^{*} A \right\} \left\{ A^{*} A \right\} \left\{ A^{*} A \right\} \right\}$   $\left\{ A^{*} A \right\} \left\{ A^{*} A \right\} \left\{ A^{*} A \right\} \left\{ A^{*} A \right\} \left\{ A^{*} A \right\} \left\{ A^{*} A \right\} \left\{ A^{*} A \right\} \left\{ A^{*} A \right\} \left\{ A^{*} A \right\} \left\{ A^{*} A \right\} \right\}$ 
  - •Ó @ { Á, ¦[ç[:`Á\^Á, æ&aa;]|^baá[à;æ ôð), æ æçi ^d^Á)|^\da&...@, Á, ¦`å`Ê& [• Á∞á), æj dð Ä Ò |^\da&...Á^¦] æ å [[Á^^Á æ æçæçið], añ ç[]} }ð A || ç^• Ê Ä

**④**-**⑤**?CB: = I F 579<sup>°</sup> 9F D 58@5<sup>°</sup> "%bYVc<sup>°</sup> "&

Væq[Ájææàðā\æÁ^Áj[č0ðçıÁ^Á[}æå¦æ&ðáj\¦[ç[:}ð&@ájææaa{^d Ár|^\da&\..@(Á^¦]æå|æÈ Úāký•č]čŧ[Á,^}čAj(د د الألج) المنظر المنظر المنظر المنظر المنظر المنظر المنظر المنظر المنظر المنظر المنظر المن

. 獥d[`]ãoÁš[Á,¦[&^å`¦^Á,¦ ç[å&^Áečd[{æaa&\..Ájælæa(^d^Á,¦[čå`É&Q[• ÁeeAjæ]; dD . Áj[\¦æ`bo^Áč`}ðÁ[}-ðt`¦æ8dðkşÁjæaàðá&^Aj[{{[&ðÁgåæbAjæab(X][ç..{Árdð\.čÁ^¦]æå|æÈ

#### <u>51 HCA5H=7?ā?CB: = 1 F579 fK = N5F8</u>Ł

Ú¦ç[å&^Á[}-ā\*;læ&&MorÁð^}ıÁ;l[&^å\*læ&Acv¦ıkéečq[{æaa&\^Á\|ıåıAj;[čåAr|^\da&\…@(Á^¦]æå|æÁ æAgiājð,Å&&[• DÁçÁ, \[|ǎæAi¦[&&&@Á

[♂çðo¼(^}č SELECT PUMP1 CONFIG 簇µ[•č]čbơÁ,••|^å[ç}

| SELECT<br>PUMP1 CONFIG    | ••cār\^{ (OK)Áj:[Áj[cç::^}ðký;à;'ǐÁscáký•cč]`Ás[Áj[å{^}`                                                      |
|---------------------------|----------------------------------------------------------------------------------------------------|
| └→ PUMP1 CONFIG<br>WIZARD | ••cãe\^{ (orc)Áj:[Áj[cç::^}ðký; à ¦ĭÁszáký•č]ĭÁsi[Áj[å{^}ĭ                                                    |
| └→ WIZARD<br>START PUMP1? | ••cā\\^{ (o)c)Á¦:[ÁicæidÁ^!]æålæáF<br>• ∰rÁjæášāā] ^bāÁ^Á;àb∿çöÁ^{ à[ Áæáj,ι• ^åĭb/áiæa‡zŏðjà¦æ[ç\æbÀ         |
| CLOSE VALVE<br>c:0.70     | • :aq:^c^Á(x^}cā)Á;aak(;•c`]`Á^¦]aaå aab£å[\`åÁ^^Á;^:[à¦æ:ðÁ(ā)ā[ı }ðÁ<br>@[å}[caa¥&[•                        |
|                           | •][\^bc^ÁeerañG⊖Én^\`}åÉabaà^Án^Á;æ}æt;^dráka[• Ák32DÁr•o; äHÉabaÁ;[c<br>][•č]Á;^ba^A,Á;ænkáaa‡zöA;àiæ:[ç\`ÉA |
| PRESS OK SAVE<br>c:0.70   | ••cãr\^{ (OK)Å;![Á [0^}ððjælæqi ^dčÁÖUÙ/20Ár Oe/Áæðj,^&@qâÅjædáælæZððjàlæ:[ç\ĔÊ                               |

#### ][\¦æ[çı}ð ▶

| CLOSE VALVE<br>I:6.2    | • Zaaç ^c^Áç^}cālÁ,æáç, dæ }{ Á,[d`àðÁ^¦];æå æÉðå[\`åÁ,^å[•।@;^c^Á<br>{ ājā[ı }ðÁ@[å}[c´Á,¦[ĭåĭÁ[à¦æ^}[Á,Q00È                |
|-------------------------|----------------------------------------------------------------------------------------------------|
|                         | •Ú[\^bc^Áæya#GƏEÁA^\`}åÊ&exa`ÁA^Á •o. āAjæyæq{^d.á;ājā;i }ð@;Á<br>]¦[`ǎ`ÁÇQQQ®&exaj[c.áj[•c`]Aj ^ba^Ajæ&aakazotjka ¦æ;[ç\`EA |
| PRESS OK SAVE<br>I:6.2  | ••@ā\^{ @K)Á [0c^Ájææa;^dÁÔWÜÜÁT0e/Áæá;^bå:c^Ájæáåæa‡zðÁjàlæ[ç\`ÈÁ                                                           |
| OPEN VALVE<br>I:9.2A    | • Uơç^ơ Áç^)qãA)æáç qæ }{Á[[d`àờÁ^¦];æå æÊå[\`åÁ)^å[•ı@;^ơ Á<br>{æçã[ı }ởÂ@[å][c´A]¦[čă`Ă[[à'æ^}[ÁQDE                        |
|                         | •Ú[\^bc^Áegea#G€ÁA^\`}åÉegeà^ÁA^Á•o.]ājÁ;æ;æ;4,^d.á;ā;ā;i }ð@;Á<br>]¦[ĭǎĭÁGODE&edA_[c.á][•c]Á;^ba^Ajæ&a#azön{ka}æ;c,`ĔÅ      |
| PRESS OK SAVE<br>I:9.2A | ••cãr\^{ @K)Áqlæðð.[Á];[Á][0^}ð/æetči];ð@[Á]ælæat{^d`                                                                        |
| OPEN VALVE<br>V:220V    | •Ú[\^bc^Áæ•ánQ⊖EÁ•^\`}åÉbæà^Ár^Ájæ-æa∢^dÁjæ} có%QXDÁ•or∥a1Ébæ4j[c<br>][•č]Áj ^bá^Ájæa%aa¢zó%jàiæ[ç\`É                        |
| PRESS OK SAVE<br>V:220V | ・・cā\^{ ()),  [Á [0^}ð), a a a ද ^ cl ÁxUŠVÁT Op ÁæÁxUŠVÁT ODÝÈ<br>・Ú[•c]Áo/Ás[\[} ^}ÁxÁs[à¦æð4\^Ásaazð4, à læ[ç\aeÈ         |
| WIZARD OK               | ・・cã\^{ (咏)Á¦[Á] ˘zc }ðÁ                                                                                                    |

Dc\_i X'Y']bghU`cj z bc' YfdUX`c'&

Ú|æððÁc^b) Á,[•č] Á,¦[Á[}~ðť`¦æ&ãÁ^¦]æå|æÁG

PUMP2 CONFIG WIZARD

<u>FI Bæ? CB: = IF579 D5F5A9HF 9FD58@5</u>

Ú¦ç[å&^Áǐ}ðÁ[}~ātǐ¦æa8ðókhÁ[•č]ÊA, āÁ cv¦..{Án>Á,čç}..Á.æåææA,¦[ĭåÁv|^\da&\..@(Á^¦]æå|æÁ æÁg ājð,Á,&{• DÁĭ} } ÁçÁ, \[|áiæá4¦[&&&@eA

- •[c^çðo4(^) PUMP1 CONFIG
- Xã ÁÚ SCZZŸÁÚÜUÁ ÚÜCXWÁÚCEÜCET ÒVÜ ÉÅå^Á, addå^c/ákji [ { add^Á, Ág ( ÉÁbeah Á ] ¦açã AéQ à ] [ c Á \ addå..@, Áb à ] [ dãç...@, Áb aba(...@, Áb aba(...@, Aba(...@, Aba(....@, Aba(...@, Aba(....@, Aba(...@, Aba(...@, Aba(...@, Aba(...@, Aba(...@, Aba(...

| SE<br>PUMP: | ELECT<br>1 CONFIG            | ••œ̃\^{                                                                               | <b>⊙к</b> ́́А¦[́А́;[ сҫ¦: ^} | ðÁç[ à^ÁæÁç∙č]/å[Á,[å}a | æàðã\^            |
|-------------|------------------------------|---------------------------------------------------------------------------------------|------------------------------|-------------------------|-------------------|
| $\square$   | PUMP1 CONFIG<br>WIZARD       | •} 38Á;^å  æ%ÆÅ; ^bóðÁ; æ\$忇zðÁ; [å{ ^}`                                              |                              |                         |                   |
|             | PUMP1 CONFIG<br>CURRENT:5.0A | • Þæ•cæçc/Á(æçā[ı]}ðÁ,ð[`•c} Á,¦[čåÁ\/\da&\@(Á^¦]æå æÁ<br>ÇÁS][ç@[Áccoðu Ă,[]Á, ^}[DA |                              |                         |                   |
|             |                              | Defaul                                                                                | t <b>5.0 A</b>               | Range <b>0–18 A</b>     | Step <b>0.1</b>   |
|             | PUMP1 CONFIG<br>CURR TOUT:7s | •Þæ.œç                                                                                | s^Áj,^] [çÁ][                | Då }ð                   |                   |
|             |                              | Defaul                                                                                | t <b>7 sec</b>               | Range <b>0–20 sec</b>   | Step <b>1 sec</b> |

| PUMP1 CONFIG<br>VOLT MIN       | • Þæææç¢Á(ā)ā(।<br>•Ú[\`åÁ)æa) ൽんÇ¢<br>•æçÁsepæa{`ĚA  | }ð∱,ð]`•¢}Ájæa) dð∱¦[Á]¦ıç} <br>-}DÁcÁjæa) dð4Çærcæç^}Á;ājā[     | `´Á`}\&aá∖çlıåa&böQ(Á)æ)^ `È<br>`{Dbã)æ)^ ÁæåıÁTOp Á⊳OEÚ V    |
|--------------------------------|-------------------------------------------------------|------------------------------------------------------------------|---------------------------------------------------------------|
|                                | Default <b>0 V</b>                                    | Range <b>0—460 V</b>                                             | Step <b>1 V</b>                                               |
| PUMP1 CONFIG<br>VOLT MAX       | • Þæ•cæç⊄Á,æ¢ã,u<br>• Ú[\šåÁ,æ},čAÇ¢<br>•cæçÁad;as{čÁ | }ðÁ,ð[`•¢].Á,æa) dðÁ¦[Á ¦ıç}<br>^}.DÁLÁ,æa) dðAÇæetæaç^}.Á(æa¢ã[ | [`Á'}\&aấ∱ç ıåaa8ð@ệÁjaa}∧ ĭÈ<br>`{DÉğjaa}∧ ÁanáıÁTCEÝÁ≂OEÚ V |
|                                | Default 460 V                                         | Range <b>0–460 V</b>                                             | Step <b>1 V</b>                                               |
| PUMP1 CONFIG                   | ∙Þæ•cæçc^Áå[à`Á]                                      | [0å }ðÁç^]}čoðÁ, ãÁ, ^] oðÁ,^à[                                  | Á,[å] dÖEÁ                                                    |
|                                | Default <b>5 sec</b>                                  | Range <b>0–20 sec</b>                                            | Step <b>1 sec</b>                                             |
| PUMP1 CONFIG<br>COSFI MIN:0.50 | • Þæ•cæçc^Á(ā)ā<br>]^åÁ&@[å^{Â,                       | । }ðÁ,ð]`∙c}Á&[• Éábeà^Áá<br>æ•`&@(ÁÇÁc`][ç@(Áxcðù`Á)            | ` [Á^\/\da&\Á^¦]æå [Á&@u}}]<br>^à[Ájæ{ ^}[DE                  |
|                                | •Ú[\ઁåÁøÁ;æc^<br>&[•Ébøå}[ò\æ                         | }ıÁ@[å}[cæa%&[• Á(^}zðÁ(^<br>Ár]`•cð%adad-{                      | OÁ);æ•cæç^}।Á(ā)ā[ı }ðÁQ(å}[cæÁ                               |
|                                | Default 0.5                                           | Range <b>0–1</b>                                                 | Step <b>0.01</b>                                              |
| PUMP1 CONFIG                   | •Þæræç^}ðÁ][(                                         | Då}ðÁa @Á,æÁ×&@,                                                 |                                                               |
| 000/11/00//05                  | Default <b>5 sec</b>                                  | Range <b>0—20 sec</b>                                            | Step <b>1 sec</b>                                             |
| PUMP1 CONFIG<br>CURR MIN       | • Þæ•cæçc^Á(ā)ā<br>]^åÁ&@[å^{Â,                       | ı }ðÁ,ð]`∙o¦ Á,¦[`åÁ,¦[Á,≀<br>æ•`&@(ÁÇÁS][ç@(Ázoðo\`Á)           | &@aa)čÁr ^\da&\@(Á^¦]aaå aaÁ<br>∧à[Ájaa≰^}[DÈ                 |
|                                | • R\ЁãÅ,¦[čåÁÇc^<br>•cæçčÁç  ãÅ[]                     | }òDÁLÁ).¦[`åÁQ:æe:cæç^}Á(ā)<br> æ&@Áå[ÁÚÜÚXUŹWAÞOEÁÚ\            | a[`{DAğı•c^å}æ4j,^bå^Aå[Á<br>NOPUDA                           |
|                                | Default 5.0 A                                         | Range <b>0–18 A</b>                                              | Step <b>0.1</b>                                               |
| PUMP1 CONFIG                   | • Þæ•cæç^}ð%a[à^Á                                     | .][0å }ð4ç^]}čdð4, ã4&@[åĭ4),ær                                  | ´&@ĮÁç ãÁ(ậ)ā(ı }ð(ĭÁ);¦[ĭåĭÈÁ                                |
| 001111001                      | Default <b>5 sec</b>                                  | Range <b>0–20 sec</b>                                            | Step <b>1 sec</b>                                             |
| PUMP1 CONFIG<br>MOT PROT:OFF   | •OE:cãçčbc^Á,^à[Á<br>,^À@&{~d][¢[                     | \$≊^æècãçčbor^Á[&@;æa);čÁ[[d[¦č<br>Áç∙č] { Á/FÁseÁ/OÈ            | Áj[{[&ðÁx]^ }&@Áj[bãrơ\Á                                      |
|                                | Default <b>OFF</b>                                    | Range <b>OFF-ON</b>                                              | Step /                                                        |
| PUMP1 CONFIG                   | • OE cãçæ&^Á2Áå^æè cã                                 | çæ&∧Áj¦[ç[:`Á^¦]æå æ£Áj[\`åÁj                                    | .¦[àð@] Ágå¦0àæÁj,^à[Áå[z [ÁÁ,[¦≚z^ÈĂ                         |
| VIDHOLC:UPP                    | Default <b>OFF</b>                                    | Range <b>OFF–ON</b>                                              | Step /                                                        |

Dc\_i X`Y`]bghU`cj z bc` YfdUX`c`&

Ú|ææðÁio∿b) Á;[•č]Á;¦Á[}-ãtઁ¦æ&áÁ^¦]æå|æ4G PUMP2 CONFIG

⑥ ? C B: = I F 5 7 9 J G HI D 5 J G HI D

Væ‡[Ájææiðǎ\æ4i∧Áj[č0ðçıÁ^Á[}-8t覿&æiðç•č] Ásekç•č] Ág•c^å}îÈV^]Ásekj\[c[:}ðÁ[:•ææiða[cç&@Ai ]^ç[å}ð. Ēki^Ájæ•æaçãan&aqiāg[•αÁæi}æ&æið,ð&@Ai}ð[æ Áqiææiå]^ÁseAi¢c^\}ð@[Aiqeæi{[ç..@[Áş•č]`Ásekj•č]`ÉAi

•[¢çðo∯,^}ĭ SELECT INOUT CONFIG

• Xã Á ÚÜCEXCEÁÚCEÜCET ÒVÜ ÉÁ å^Á,æbå^c^Áaj,-{¦{ æ&^Á;Á[{ ÉÁbæà Á]¦æçãaÁ@(å}[c`Á æðå..@(Áb^å)[qãç..@(Á),æbæq(^d`ÉÁ

| SI<br>INOU | ELECT<br>T CONFIG             | ••Œ?\^{ (OK)Á;¦[Á;[⊄;:^}                                                         | ðÁæÁç•c]Áå[Á][å{ ^}`                                                                |                                                |
|------------|-------------------------------|----------------------------------------------------------------------------------|-------------------------------------------------------------------------------------|------------------------------------------------|
| $\vdash$   | INOUT CONFIG<br>IN ALARM:ON   | •OEtcāķĭb/ÁbÁs∧æðicāķīb/Ár¢4<br>•V^}d[Áadææð{Á,^à [\ĭb/Á<br>∶ıçæðaĭÁ] •[à^}[ĭÁç} | c^¦}ðÁsepæl{Ár/abet`∙ca8a\[`Ás<br>ݦ[ç[:/A* ^\c a8a\@(Á^¦]a<br>bzð(a%p]ápî Áælo([¦îÈ | £9)^à[Áçãĭ। }ðÁ¥}\&∂È<br>æl æ£9æ‡∿Árã}æ‡a≊ĭb∿Á |
|            |                               | Default <b>ON</b>                                                                | Range <b>OFF–ON</b>                                                                 | Step /                                         |
|            | INOUT CONFIG<br>OUT ALARM:ON  | • Ú[ç[ ðÁ,^à[Áæà।0^Á^ .<br>}æajıb/}ðÁ,áf}^Áæb9/à[/                               | .[çÁç∙č]ÁQ⊃UB≫ÔDAÃ.c^<br>Ás∥ãi}ðáçqaaÈ                                              | ¦Ár^Á(, ⊧Á)[č0ðaÁÁ                             |
|            |                               | Default <b>ON</b>                                                                | Range <b>OFF–ON</b>                                                                 | Step /                                         |
|            | INOUT CONFIG<br>LEVEL SENS:50 | •Þæ•cæçčb∧Á¦[&^}čı }č<br>•Væq[Á@[å}[cæa\$a^Á(  æ4\$                              | Á&ã‡ãç[•oÁi}ð[æ^Á@pæåā)î[<br>aloÁiæ‡ãa¦[çi}æÁjæÁş[åãç[•                             | È<br>•oƙş[å^ÁçÁ^•c.{čÈ                         |
|            |                               | Default 50%                                                                      | Range <b>1–100%</b>                                                                 | Step <b>1%</b>                                 |
|            | INOUT CONFIG<br>P.TYPE:4-20mA | • X^à^¦c^Ác]Áqaa [ç@(Á<br>– 4–20 mA<br>– 0–10 V                                  | }₫ æ^K                                                                              |                                                |
|            |                               | Default <b>4–20 mA</b>                                                           | Range <b>4–20 mA / 0–10 V</b>                                                       | Step /                                         |
|            | INOUT CONFIG                  | • Zç[ c^Á(æ¢ã( ))ðÁ,¦[ç[                                                         | :}ðÁqæàÁqæà[ç@[Á,^ç[å]                                                              | }ð`È                                           |
|            |                               | Default <b>16 bar</b>                                                            | Range <b>10–40</b>                                                                  | Step 10/16/25/40                               |

⑦ `? CB: = IF579 J @5GHB æ C D 98B5GH5J9Bv < C F9 = A I</p>

V[q[Á;^}`Á^^A;[`0ǎçiÁ;[Áş[]à`Ásĕq[{ææ38\..@[Á;![ç[:}ðǎ@[Á^0ā]`Ág•c^å}^Á;[å|^Á;[0æåæç;\ Á^•c.{`ÊA \c^¦Ă;iÁa`cÁq[]|^{^}q[çi}ĚA

- A YhY`g]`j mVfUh`nY`ÿYgh]`f nb W\`d YXbUghUj Yb W\`\_cbZ][ifUW‡`
- •[¢°çðoÁ{^}ĭ SELECT MODE CONFIG
- Xã ÁÚ SOZZŸÁÚÜUÁ ÚÜO2XWÁÚO2ÜOET ÒVÜ ÉÁ å^Á, addå^cvákýj-{ ¦{ addvá kí kí { ÉÁbeah Á] ¦aqção/qQ å} [ c Á \addit addå...Q Ábvá } [ dãç...Q Ábvá } [ dãç...Q Ábvá } [ dãç...Q Ábvá } [ dãç...Q Ábvá } [ dãç...Q Ábvá ] [ dãç...Q Ábvá ] [ dãç...Q Abvá ] [ dãç...Q Abvá ] [ díç...Q Abvá ] [ díç...Q Abvá ] [ díç...Q

| SELECT<br>MODE CONFIG         | ••cāi\}[čcOK)Á;[Á;[cçl:^}ðkş[ àˆÁeckş•č]Áb[Á;[á{ ^}                                                                                                    |
|-------------------------------|----------------------------------------------------------------------------------------------------|
| MODE CONFIG<br>MODE:1         | •Ú[\`åÁ^^Á,æáåãa] ^bañá[à¦æ∂ÁTUÖÖKF (▼)Áj[\¦æ`bo^Ároã\}`oð(Á<br>dæðo\æáakakoş•č]c^Áa[Á, bbãbaajæàÁroãa`\} c^ookjÁ;[Áç•č]Áa[Áj[å{^}`<br>æáá{ }`Á^0ã[`ÉÁ                                                                                                    |
| MODE:1                        | ••cā\}[čc▼) 01 (▲)Á;¦[Áç^à¦ı}ðÁT UÖÒÁF<br>ÇÁ;5å ÁFÁÄÂD                                                                                                    |
|                               | ••æī\}[čc⊙KÁ¦[Á;[ç;!:^}ðíş[ à^ÁTUÖÒÁ∓                                                                                                    |
|                               | • • $a$ \}[ $c r$ key to continue with the configuration                                                                                                    |
| → MODE CONFIG<br>SETUP        | ・•@\}[čcのKÁ¦[Á][ç;:^}ớ UÖÒÁ                                                                                                    |
| MODE1 CONFIG<br>IN1:ON        | • OEtcāņč berÁqUÞDÁ),^à[Ábà^æàcāņč berÁqUØ2DÁç•č]ÁdÞF<br>• V^}qtÁç•č]Ár^Á,[čOðçu Á,^Á]čzc}ðÁrbå}[@[Ár ^\da&\@[Á^¦]aaå æÁ<br>][å ^Á[(*a&\@(Ácoãai}ðĒ                                                                                                    |
| MODE1 CONFIG<br>IN2:ON        | • O5:cãç`kơ^ÁQUÞDÁ,^à[&sàacãç`kơ ÁQUØ20Aş•č]ÁO⊅G<br>• V^}q[Áç•č]Á^Á[č0ğ:lÁ^Á][čzç}ð%s¦`@.@(Á^\/\d&&\@(Á^\]æas)æá<br>[ắ ^Á[(*ã^´Áccða:}62A,^à[Á]`•có4,à Á\/\d&&\iÁ^\]æas)æá[č æ•}Á                                                                                                    |
| MODE1 CONFIG<br>LOGIC:ALTERN. | •Ú[\`å/(IIÁ^•c.{/\$aç /A)/\da&\IÁ^}]anaiaa∰aa ooç boc/ÁÇLŠVÒÜÞÈDÁ<br>}^à[/\$a^aa ooç boc/ÁÇUOÞŐSÒDA cõsaaç[`/A[*ã[`ÉA                                                                                                    |
| MODE1 CONFIG<br>DRY LOGIC:COS | • Þærænçe∿ÉÁåæakhovÁ[*ãæákærææço∧}ð%k@låĭÁærš&@lÁæ4[0^}ækjæá<br>@lå}[cÁ¦[ĭáĭÅ[[d¦ĭÁ¢DWÜÖDA)^à[Ác?}ð%k3[• Á¢DÜÜDÁ                                                                                                    |
| MODE1 CONFIG<br>COSFI REC:ON  | • OE:caç̃ˈter/ÁQUÞDÁ)\á\[Á\$å∧æàa;õter/ÁQUØ2DÁteĕd;{æa&3&][ç`Á<br>ÀU)@QA (bà/Áà)[çčA) Têp/Ága @AjæsíesA)                                                                                                    |
|                               | • ÙÁÔUÙ⊘QÁÜÒÔUXÒÜŸÁ^Á;ç ıåæ&ôÁ;æ)^ Á;[\`•ðÁæĕq[{ææ&\^Á<br>[à}[çãnÁ^¦]æå [ÊÁcº¦…ÁosÁş^Árœæ;Áaqbæ3{`Á&@(å`Á;æe`&@(Á<br>ÇÔUÙØQÁ;c?}ðÁLÁÔUÙØQÁ;ājā[ı]}ðDÁ                                                                                                    |
| MODE1 CONFIG<br>REC TIME:2m   | • Ö[àæá[cæç^}ðð;![Ásĕq[{ææ3&\[`Åå^æhað:cã;æ8&ã‰dæd{` Á&@;å`Á,æe`&@;È<br>• Uçliåæ8òð;kæ)^ Á^^Á][Á,æecæç^}kå[à Á,[\`•ðð;kásĕq[{ææ3&\Á<br>[à}[ç^}ððsæf,[cáåc[b]।•[àð¢;káæ8å{,Á,।• ^å`b58&ð[Æç\\]`Á<br>Çæaj ÈãcA;ājÊáA;ájÈÈÉÉEEEE&Å&{ájka; a cagation (kagation (kag |
|                               | Default 2 min Range 0-10 min Step 1 min                                                                                                    |
| MODE1 CONFIG<br>MAX REC T:60m | • Tæçā[ı }ð154[àæ4Á[œaç^}ð14,¦[Áeĕd[{æa63&[ǐÁsh^æho6çæ46áA<br>&@[å`Á]ær`&@[Á[]]æ64@È                                                                                                    |
|                               | • ~ • c ^ å}æÁ ^ Á,[\` •ð4,Áeč d[{æaa&Á;à}[ç^}ðÁæ9&≦[Á,æ•cæç^}Á<br>{æ¢ā[   }ð4@{ å}[c´ÁÇæ] EÁ æ9å &@Aí€4(ā)čODÈ                                                                                                    |
|                               | Default 60 min Range 0-120 min Step 1 min                                                                                                    |

][\¦æ[çı}ð▶

\_cbZ][ifUWY`AC89`&

| SE<br>MODE      | LECT<br>CONF | IG                            | ••cãi\}[čcOK)Á;[Á,[cçl:^}ðký[ à^Áexáç•č]Áá[Á,[á{ ^}                                                                                                    |
|-----------------|--------------|-------------------------------|----------------------------------------------------------------------------------------------------|
| <b>└</b> →      | Mode<br>Mi   | CONFIG<br>DDE:1               | •Ú[\`åÁ•^ÁjæÁsã] ^baÁ[à¦æðÁTUÖÖNF(♥)Áj[\¦æ`bơ∿Ároã\}`dǎ[Á<br>dæðb\æÁska∳•č]o^Ás[Á,bbÁbbjæ\Ároã\} o^OokÁ;![Áş•č]Ás[Áj[å{^}`<br>æÁ{}}`ĚÁ                                                 |
| +               | $\vdash$     | MODE:2                        | ••cā\}[čc▼) or (金),[/kjîà¦ı}ớ́TUÖÒÁG<br>ÇÁ,5å Ár,橫為D                                                                                                    |
|                 |              |                               | ••æi\}[čc⊙x)Á;¦[Á;[çç¦:^}ởýş[ àˆÁTUÖÒÁG                                                                                                    |
|                 |              |                               | • • $\tilde{a}$ \} [ $\tilde{c}$ key to continue with the configuration                                                                                                    |
| $ \rightarrow $ | MODE         | CONFIG<br>ETUP                | ・•遹\}[`c咏\Á¦[Á][ç¦:^}ð イ UÖÒÁG                                                                                                    |
|                 | $\mapsto$    | MODE1 CONFIG<br>IN1:ON        | • OEscāçĭbơ ÁQUÞDÁ),^à[Ábà^æàāqĩbơ ÁQUØ2DÁş•č]ÁO⊉F<br>• V^}đ[Áç•č]Á(^Á,[ĭOõçuÁ,^Á]ĭzc}ðóko-å}[@(Ár ^\dã&\@(Á^¦]æå æÁ<br>][å ^Á[í*ã&\@(Á cõài}čÈ                                        |
|                 |              | MODE1 CONFIG<br>IN2:ON        | • O£icāç`bơ^ÁQUÞDÁ,^à[Ásà^aà:cāç`bơ^ÁQUØ2DÁç•č]ÁQÞG<br>• V^}q[Áç•č]Á^Á,[`OặciÁ^Á][čzc;ðÁsi'@.@(Á? ^\da&\@(Á^¦]aaà æá<br>][å ^Á[(*ã^Áccðai}d£A,^à[Á]`•cóA,à Á² ^\da&\iÁ^¦]aaà æá[č æə}Á |
|                 |              | MODE1 CONFIG<br>LOGIC:ALTERN. | •Ú[\`åÁ(\\Á^•c.{ /Ձç /Å\/\da&\\Á^¦] æå 棣æè; œç`bo^ÁQCEŠVÒÜÞÈDÁ<br>}^à[&ê^æè;œç`bo^ÁQÙOÞŐŠÒDÁcöãæç[`Á[*ã[`ÈÀ                                                                            |

\_cbZ][ifUWY`AC89`'

| SE<br>MODE      | LECT<br>CONF: | IG                            | ••cãi\}[čcOCK)Á;¦[Á;[cç¦:^}ðký;[ àˆÁsaký,•č]/ás[[Á;[â{^}`                                                                                                    |
|-----------------|---------------|-------------------------------|----------------------------------------------------------------------------------------------------|
| <b>└</b> →      | MODE<br>M(    | CONFIG<br>DDE:1               | •Ú[\`åÁ^Á,æ‰ã] ^bāÁ[à¦æðÁTUÖÒKF(♥)Á,[\¦æ`bơ^Ácā\}`cð(Á<br>qæðùæóko∳oč]c^&[Á, bbBobjæàÁcā\} c^(oK)Á,¦[Áç•č]&[[Á[å{^}`<br>æÁ{ }`Á^0ā[čÉÁ                                                                                                    |
| +               | $\vdash$      | MODE:3                        | ・•cā:\}[čc(▼) or (▲)Á,¦[Áçˆà¦ı}ð符 UÖÒÁH<br>ÇÁ,5å Á云Á苗ÂD                                                                                                    |
|                 |               |                               | ••œi\}[čc(⊙K)Á;¦[Á;[cç::^}ðí\$;[ àˆÁTUÖÒÁH                                                                                                    |
|                 |               |                               | • • $\tilde{a}$ \} [ $\tilde{c}$ wey to continue with the configuration                                                                                                    |
| $ \rightarrow $ | MODE          | CONFIG<br>ETUP                | ••œi\}[čc⊙K)Á¦[Á,[ç;:^}ð∕TUÖÒÁH                                                                                                    |
|                 | $\mapsto$     | MODE3 CONFIG<br>IN1:ON        | • OE:cáç`bc^ÁQUÞDÁ,^à[Áš^æ\cá;`bc^ÁQUØ2DÁş•č]ÁOÞF<br>• V^}q[Áş•č]Á<^Á,[`0ōçuÁ,^Á]`zc}ðÁvá}[@(Á* ^\da&\@(Á^¦]æå æÁ<br>][å ^Á[*a&\@(Ácôau}ðĒ                                                                                                    |
|                 |               | MODE3 CONFIG<br>IN2:ON        | • OE:cāç`ter\ÁQUÞDÁ,^à[Ás^aàcāç`ter\ÁQUØ2DÁç•č]ÁOÞG<br>• V^}c[Áç•č]Á~Á[č0ðc;Á^Á][čzç}ðÁsl`@.@!Á^\/da&\@!Á^¦]æå æå<br>][á ^Á[*ã^Ácðāi}ðÆA,^à[Á]•c0A,à Á/\/da&\.iÁ^¦]æå æå[č æ•}Å                                                                                                    |
|                 |               | MODE3 CONFIG<br>LOGIC:ALTERN. | •Ú[\`åÁ(ıÁ^•c.{,Áşç Ár}\\das\ıÁ^¦] analaa≦ana caç`be^ÁçDESVÒÜÞÈDÁ<br>}^à[Ash^aa caç`be^ÁçÜOPŐSÖDA>cöäaaç[`Á[(*ã[`ÈA                                                                                                    |
|                 |               | MODE3 CONFIG<br>HELP SET:OFF  | <ul> <li>Ú[ç[ أَعْلَى الحَالَمُ ^ à] (أَمَّهُ حَفَاتُتُو مَعْلَى الْأَنْ الْحَقَقَةُ مَعْلَى الْحَقَقَةُ مُنْ اللَّهُ مَعْلَى الْحَقَقَةُ مَعْلَى اللَّهُ مَعْلَى اللَّهُ مَعْلَى اللَّهِ مَعْلَى اللَّهُ مَعْلَى اللَّهِ مَعْلَى اللَّهُ مَعْلَى اللَّهُ مَعْلَى اللَّهُ مَعْلَى اللَّهُ مَعْلَى اللَّهُ مَعْلَى اللَّهُ مَعْلَى اللَّهُ مَعْلَى اللَّهُ مَعْلَى اللَّهُ مَعْلَى اللَّهُ مَعْلَى اللَّهُ مُعْلَى اللَّهُ مَعْلَى اللَّهُ مَعْلَى اللَّهُ مَعْلَى اللَّهُ مُعْلَى اللَّهُ مَعْلَى اللَّهُ مَعْلَى اللَّهُ مَعْلَى اللَّهُ مُعْلَى اللَّهُ مُعْلَى اللَّهُ مَعْلَى اللَّعْلَى اللَّهُ مَعْلَى اللَّهُ مَعْلَى اللَّهُ مَعْلَى اللَّهُ مَعْلَى اللَّهُ مَعْلَى اللَّهُ مَعْلَى الْحُلُقُلْمُ اللَّهُ مَعْلَى اللَّعْلَى اللَّهُ مَعْلَى الْحُلُقُلْعُلَى اللَّهُ مَعْلَى الْحُلُقُلْعُلَى اللَّهُ مَعْلَى الْحُلُقُلْمُ عَلَى الْحُلْعُلَى اللَّهُ مَعْلَى اللَّهُ مَعْلَى الْحُلُقُلْمُ مَعْلَى الْحُلُقُلُ اللَّالِ اللَّعْلَى عَلَى الْحُلُمُ عَلَى الْحُلُمُ عَلَى الْحُلُ مُعْلَى الْحُلُمُ عَلَى الْحُلُمُ عَلَى الْحُلُولَ الْحُلُولَ مُعْلَى الْحُلُمُ عَلَى مُعْلَى الْحُلُمُ عَلَى الْحُلُمُ عَلَى الْحُلُمُ عَلَى الْحُلُمُ عَلَى الْحُلُمُ عَلَى مُعْلَى الْحُلُمُ عَلَى الْحُلُمُ عَلَى الْحُلُهُ مَعْلَى الْحُلُمُ عَلَى الْحُلُمُ عَلَى الْحُلَى الْحُلُمُ عَلَى مَعْلَى الْحُلُ عَلَى الْحُلُ عَلَى الْحُلُهُ عَلَى الْحُلُ عَلَى الْحُلُحُلَى الْحُلُحُلْعَالَى الْحُلُحُلْحُالَ عَلَى الْحُلْحُالَى الْحُلُحُلْحُلُكُلُمُ عَلَى الْحُلُحُلْحُلُ عَلَى الْحُلُحُلُكُلُمُ عَلَى الْحُلُحُلُ عَلَى الْحُلْحُلُ عَلَ الْحُلْحُلُ عَلَى الْحُلْحُلُقُلُ الْحُلَقُلُ عَلَى الْحُلُحُلُهُ الْعُلْحُلُكُلُمُ عَلَى الْحُلْحُلُحُلُكُلُكُمُ عَلَى الْحُلُكُلُحُلْحُلُحُلْحُلُحُلُحُلُكُمُعَلَى الْحُلُحُلَى الْحُلُحُلُكُلُحُلُكُمُ عَلَى الْحُلُحُولَ عَلَى الْحُلُحُلُكُمُ عَلَى الْحُلُحُلَي الْحُلُكُمُ عَلَي الْحُلْحُلْحُ عَلَيْ عَلَى الْحُ عَلَي<br/>مُعْلَمُ عَلَي الْحُلْحُلُكُلُكُوا عَلَيْعَالَي الْحُلُولُ حَلْحُلُحُلُكُمُ عَلَى الْحُلْحُلُكُ حَل<br/>مَعْلَمُ عَلَى الْحُلْحُلُكُلُكُمُ عَلَي الْحُلْحُلُكُمُ عَلَيْ عَلَى الللْحُلُكُ عَلَيْ عَلَى الْحُلْحُلُ عَلْحُ عَلَى الْحُعْلَى عَ</li></ul> |

⑧ ? C B : = I F 5 7 9 K = I : = D = DC > 9 B æ

V[q[Á[,^}č,^`Á]`(^Á][`0ð0Á Áska cīgæstáð, alað[æsköð@;Áæð^}ðÁY alaða Baðaða à • c^Á[[@paÁ[{`}}ã[[çæská Áç} bzð[Á]:[•c^åð[Á Çaa) ÈÚÔÁ,^à[Á{ æsd]@}}^D

| Γ.Α. Χ.Κ ΑΙΥ | SELEUT      | Á-Á F - Y I Y I-A Á - IA ° F - I |
|--------------|-------------|----------------------------------|
| [C, 00H/v}   | ENABLE WIFI | /-a[ç}                           |

| SELECT<br>ENABLE WIFI    | •oãi\}[čcookÁ;¦[Á;[çç¦:^}ðký[ à^Áæký;•č]`Áå[Á;[å{ ^}č                                                                                                    |
|--------------------------|----------------------------------------------------------------------------------------------------|
| ENABLE WIFI<br>ENABLE:NO | ••œi\}[`c♥ 0T ▲Á,¦[Á[à¦æ^}ðÁ,ı• ^å`bb&ð@<br>EÁUØØÁ,¦[Á;`]}`œÁY ŒZQ<br>EÁUÞÁ,¦[Áæ]}`œÁY ŒZQ<br>••œi\}[`c@KÁ,¦[Á,[ç;:^}ðÁ;[à^<br>••œi\}[`cESCÁ,¦[Á,]`zc}ðÁ,^}` |

IF 9G9H 8C Nã? @58B & C B5GH5J 9B &

V ´qĺÁ æàðā\`Á:^Á,[`0ðaÁÁ^•^qíçi}ðÁ,æaæqí^d Á;ç|iåæ8ðð@(Á,æa)^|`ÉÁå^0Á\*^Á&@8A\*c\*Áç¦ioãaÁAçi&@[:ð[`Á qíçi¦}ð[[`Á,æaræqc^}ðĒ

|             | SELEUI      | Á-Á F - Y 1 Y 1 - A Á - 1 A ° F - 1 |
|-------------|-------------|-------------------------------------|
| [C`Ç0C+{\^} | RESTORE DEF | /\$62+),[•c] bc`A, I• ^a[ç}         |

| SELECT<br>RESTORE DEF     | ••@a`\}[čc@CK)Á;¦[Á;[qç;!:^}ð%ş[ àˆÁæáç•č]`Áå[Á;[å{^}`                                                                                  |
|---------------------------|----------------------------------------------------------------------------------------------------|
| ↓ RESTORE DEF<br>CONFIRM? | ・ • @i\}[`c@WÁ; [Á;[따ç¦:^}ÔĂO^Á&@&^c^Á^•^⊄ţçæe4jælæe4;^d^ÊÁe4ý¦æc^Á^Á<br>å[Áç&@[:ðÁu[;)ðÁ[]-āi`¦æ&^ÈĂ<br>・ • @i\}[`c@SOÁ;¦[Á;]`zc}ð4j^} |

#### <u>5@5FAM</u>

Úaa)^|Á@µ•ðÁæač Ásepæs{ ĒÁc^¦. Ás^Á;[@]č Á;àb¢çãAš @ {Á;¦[ç[:čÁ^•c.{ĚÁ;z^&@]^Ásepæs{^Ás^Á[à¦æðÁ }æáŠiã]|^bãÁÁ5å^{Ásepæs{čÁ;æáA][å}ð[Ásep-æs]č{^¦ã&...{ÁSiã}]|^bãÉĂ ♥

| XXX<br>EXT ALARM | لَ ( َ َ هُمْ الْمَرَادِ اللَّهُ ( َ الْمَعَانَ اللَّهُ ( َ اللَّهُ ( َ اللَّهُ ( َ اللَّهُ عَلَيْ اللَّعَ فَ<br>مُنْ اللَّهُ اللَّهُ اللَّهُ اللَّهُ اللَّهُ عَلَيْهُ اللَّهُ عَلَيْهُ اللَّهُ عَلَيْهُ اللَّهُ عَلَيْهُ اللَّهُ مُ |
|------------------|----------------------------------------------------------------------------------------------------|
|                  | ٢٠, ٢٠, ٢٠, ٢٠, ٢٠, ٢٠, ٢٠, ٢٠, ٢٠, ٢٠,                                                                                                    |
|                  | à c4ç^]ĭzc}æ4å[∙i@;æaAi¦ãaã&∖Ági¦[ç} ĖÄ                                                                                                    |

][\¦æ[çı}ð ▶

| SENSOR PRES<br>SHORTCIRCUIT | Ú[\`åÅnók[ç ıåæ3804),æ),^ koj^Áræaç`ÁUÞÉ3bbbÄA^];æå æ4nbr[`Á][ç[ ^}ækşÁÜÖZOTWÁLÁ<br>VŠOESUX7ÞÈÁU[`:^Åå[z [Á^Á\;æcčÁ,^à[Ágæ3[ç Á, ^ç[å]ð.Åæa•[¦à`b^Á]ð[æA<br>{}[@[Á];[`å`Áoå}[àæ4nj, ^bá^Ás[Áræaç`Áadæ3 (ÅzZSÜOEV%bäKÁng{{ (f.Áræaç`Ánbr[`Á<br>^]æå æ4A.æræaç^}ækæ4n[`æ+} Ábó Asa öng[çı}[Á^ kÖÝVÁOEŠOEÜTÁ*^}^!`bb&oA<br>^¢c*}}ðfasa`•œ&a (Ása4sa`i])ðfastæ3{ ÉÁ                                                                                                    |
|-----------------------------|----------------------------------------------------------------------------------------------------|
| SENSOR PRES<br>OPENCIRCUIT  | Ú[\`åÅnók[ç ıåæ&0Á],æ)^ Áç^Á.cæç;ÁUÞÉ&bběÅ^¦]æå æ4nb=[`Á][ç[ ^}æ4gÁÜÒžOTWÁLÁ<br>VŠOESUX7ÞÁæ4á[bá^Á.^Á.d.ic.Á][b^}ðÁkápæt[ç { Á].^ç[å]ð^{ ÉÅ_ç[iåæ&0Á],æ)^ Á<br>ç•q[`]ð4á[Á:cæç;Áepæt{`ÁsUÚÒÞÔOÜÔWO2%b&XÁq[{q[Á:cæç;Ánb=[`Á^!]æå æÁ<br>:æ•cæç^}æ4xá[[`æ+] Ánókæicãç[çi][Á^ kÔÝVÁDEŠOEÜTÁ^^}('b&BoA%¢o*'}ðÁ<br>æ)`•cã&\ Áæáçã`i]}ðÁspæt{ÉÁ                                                                                                    |
| PUMP X<br>DRY RUN           | Ú[\`åÅtvÁ;ç ıåæ&bóÅ;æ)>/ký>Á;œç `ÁÜÞÉ&bbbÁ^¦]æå æ4h•[`Á;[ç[ ^}}æ4k;Áæa:{\[ a5\<br>] {[ç[:}}ð[Á:03[ čÉ&bebå: ký>à!ı}Átvå^} áA;i• ^å`b&b&b&b&e] Á[[ç[ ^}]æ4k;Áæa:{\[ a5\<br>] {[ç[:}}ð[Á:03[ čÉ&bebå: ký>à!ı}Átvå^} áA;i• ^å`b&b&b&b&e] Á[ čá^Að^} ðK<br>. ÁÖÜŸÁŠUŐÓO MÔUÙÁç;&@ 2:00 kea/8[• Áç co}ð02.8[• Áç æ:cæç^}ák;ājD<br>}^à[<br>. ÁÖÜŸÁŠUŐÓO MÔWÜÜÁea/ÔWÜÜÁç co} Á;![`åDNÔWÜÜÁT OPAÇ)æ:cæç^} Á;ājā[i]}ð4;![`åDDÁ<br>Uçliåæ8ôA;a)^ Á, ^bå^Ás[Á:cæç Áskæk{ čÁcöÜŸÁÜWÞ%6A^!]æå æ4^^Áæ:cæçó&ea/[čæ]<br>bvÁek:cãç[çi}[Á^]. ÁÓÝVÁCESCEÜT Á;![Á:^}^\;[çi}ð4×cc']}ð02, áke`•ca3\02, Á<br>æ4çã`i]}č02(Áske&{ ĚÁ |
| PUMP X<br>MAX CURRENT       | Ú[\`åÅnvÁ;ç ıåæ&öAjæ)> Aç>Aicæç`ÁUÞÉAnbăA^¦]æå æ4nb[`Å;[ç[ ^}æ4çÁnæà{\[a4];[ç[:}ð[Á<br> ^03[`ÉandÔ`¦!^}o/Q(^æåDANÁÔ`¦!^}o/Q;æ¢Ág9^0DBÅnbå}[d.æ4j,^haa/Áa[Aicæç`Ánapæ3]<br>sTOEÝÁÔWÜÜÒÞV%ÁaXÁg{{qiÁcæç`Ánb[`Á^¦]æå æ4sæeæçç^}æ4aka4[` æ9] ÁnvÁsa\cãç[çı}[Á<br> ^ ÁDÝVÁDEŠCEÜTÁ^^ `ba&ðÁ¢co*}}ðfasa4`•ca3& Ánafçã`ı]}ðfasa438</td                                                                                                    |
| PUMP X<br>CURRENT ERROR     | Ú[\`åÁbó Á;ç ıåæ&öðý,æ)>\Áç^Árcæç`ÁUÞÉxbb≦A^!]æå æán/[`á,[[ç[ ^}}æákyÁnæà{\[ a54,![ç[:}]ð[Á<br>¦^0ā]`Ébeafæa`čı }ð Á;å^ ^oábó Á; ^}zóð;^0ÁEEFÁDEA;[Áa[à`Áa^ zóð;^0A.€Á^\`}åÉbbó å}[c\æáA<br>ç•o[`]ð%a[Árcæç`Áa‡æa{čiko0WÜÜÒÞVÆDÜÜÜÜÜBAXÁ4;{qfArcæç`Án=[`Á^!]æå æáAæercæç^}æá<br>æáA[`æ}ÁñÜ^ ÆDÝVÆDEOEUTÁbó Áæa`cãç[çı][Á;![Ár^}^\[çı]ð≪h?}ö@(Áa‡æ{čiÉA                                                                                                    |
| PUMP X<br>MAX VOLTAGE       | Ú[\`åÅfvÁ;ç ıåæ&óAjæ)^ Áç^Ácæç`ÁUÞÉAbbĚA^¦]æå æ4hø[`Á;[ç[ ^}æ4;Ábæà{\[äÁ<br>]¦[ç[:}ð[Á^0ā[`Éabaájæ) có/Çc?}ODÁNÁÞæ] có/Ą æ¢ÁÇæe cæç^}Á;æ¢ā[`{DÉA;ç ıåæ&öÁ<br>]æ)^ Áç•q[`]Óá[ÁTCEÝÉAPCEU V%A cæçÁaajæð{`ÉAKÁg[{qfÁcæçĭAø[ĭÁæe cæç^}æá]`]æá æá<br>æá⊥¦[ç^ Á^ ÁDÝVÁCEŠCEÜTÁ<^éabacãçĭb^Á;[Á¢cơ¦}ófeab`•cã&\áéqáā`ı]}ófeabece{EÅ                                                                                                    |
| PUMP X<br>MIN VOLTAGE       | Ú[\`âÅfvÁ;ç ıâæ&XAæ)^ Áç^Á cæç`ÁUÞÉAbbĚA^¦]æå æðh•[`Á;[ç[ ^}æ¢,Áeæt{\[ āÁ<br>]¦[ç[:}ð[Á^0ā; ĚBeadræ]; CÁÇC^}[DÁLÁTæ¢ÉA;æ]; CÁQ;æ•cæç^}Á;ājā[`{DÉA;ç ıâæ&XÁ<br>]æ)^ ÁæåıÁsTOPÁKUŠVOCEÖ%/nicæç,Áe¢æt{`ÉEKA{[{q[Á cæç`Ah•[`Á æ•cæç^}}æ4\^]]æå æÁ<br>æá.ı¦[ç^ Á^ ÁDÝVÁOEŠOEÜTÁ ^Asetcaç`b×ÉBeaà^A^}^![çæ4,Ávcv}}ðfeat-ea&\áæ4çā`ı]}ð%a¢æt{É                                                                                                    |
| PUMP X<br>MOT.PR.WAIT       | Ú[\`åÅovÁţç ıåæa&óAjæ)^ Áş^Ácaeç`ÁUÞÉabb≦A^¦]æå æahø[`Á¦[ç[ ^}}æáşÁaea+.{\[ añ];¦[ç[:}ð[Á<br>¦^0ā] Ěaba4x^]^ }ıÁ;[bārðæá}æà`å[çæ)ıÁşÁ[[d[l`Áţcrç^Áae0Aj d:loóba^:}æ] [çÁ=DUÁ<br>\[}œad Čabvå}[dæaj ^ba[Áæa[[a]].@[Á~×č ÁsTUVĚÁÜÜĚÁYOBQv%niæçÁadæa{`È<br>XÁq[{d[Árcæç*Áør[`Á^!]æå]æáÅæercæç^}æábecá[`æ}}ÁvÁaercaç[çı][Á^ .ÁÒÝVÁCEŠOEÜT<br>*^}^![çææÁr¢c^!}óóba`*oca&\Áæáşã`ı]öóbadæa{ÉÁ                                                                                                    |

| PUMP X<br>MOT.PR.ERROR | Ú[\`åÅgvÁ;çiıåæ3234)æi>/k§vÁ;œæ;ÁUÞÄ344, ?;]æåjæ4nb[`Å,[ç[ ^}æ4xÅaab{\[a],[ç[:;}ð[Á<br>¦^03[`Baa4x^]^ }], A][bā:d:æ4:æaiǎ[çæ)।kşÁ[[d]:`Å[:^]}^&av}æ4][C, Å]ð;æ504<br>[}œæid%304^A,^0A; dA:idog-c^à}æ4],^bá/Aái[Abi[\[çæ324324;ATUVEAUUE4;œæsAætæ4]`ÅÜÜÜ%8A<br>V^)d:Aætæ4ai{A`:ofba:dA:ord;ci}A`} BAA4[{dA:cæ;Abi[`Å,']}aæi]æ4:æ:œæsAætæ4]<br>V^)d:Aætæ4ai{A`:ofba:dA:ord;ci}A`} BAA4[{dA:cæ;Abi[`Å,']}aæi]æ4:æ:œæsAbi<br>æ4{[`æe}} A¢Aeba6;[ci][A^].AOYVA0ESCEUTA;[ci]ðA*,co*i}ðQiAeb*o&a&@jÁ<br>æ4çã`:i]}ðQiAatæ4{`EA |
|------------------------|----------------------------------------------------------------------------------------------------|
| XXX<br>NO WATER        | Ú[\`åÁnó Á;ç ıåæsöón,aa) ~  Áç^Á cæç řÁZOEÚÞWU Eðabb Ä^¦]æå æáhø [`Á,[ç[ ^}æá,[`:^ÁçÁ<br>ÜÒ žOTWÁUŠÞ ÞÁ Áeaá,[[çı\Á,æá0e FÁea60e GÁ[:^]}^Ás^:}aa] [ç Á[}æa ó A>UÊ5æai^Á<br>• ã}æajã [çæabb Á;Á; {Á,^}ŏ0u å}ı Á;[åæába` {`]æ}öA,ıå:1035ã,ç ıåæ8öð,æa, ^ Á, ^bá^Á<br>å[Á cæç řáajæa {`ÁsÞUÁY OEVÒÜ%böK Ás[{qíA cæç řán [`Ă^¦]æå æá æe cæç^}æába {[`æ}}Á<br>b/ába cæç[çı}[Á^ ÁÖÝVÁDEŠOEÜTÁ^}i'babbo óA ve cost}öbba * •casta Áadaçã i  }öbba eda {È                                                                       |
| PHASE MISS             | Ú ãÁæ)}`có%cö4:[ç,Á;ç ıåæ&ó%),æ)^ Á[}d[ `b>%,5z^&@)^ksāA4:^ÈÁÚ[\`åAb>å}[{`Á<br>:^Ácó%&@ àó44::^ɧg•c^å}æ4),^bå^Á%a[Árcæç:Áadpæ4{`ÁsÚPOEÙÒÁTCÒÙÙ%aa4&åç:b>Á<br>çz^&@)^Áo>@(Á`}\&^ÈÁ                                                                                                    |
| PHASE ERROR            | ÚãÁæ]}`ळ%cõ+:[ç,Á;ç ıåæ3xó%jæ)> Á[}d[ `brÉAåæ4x^Á+:^A&::\/kos\ `bo%ş>Ai]¦ıç}{Á<br>][æåôŽÁÚ[\`åÅa` [Á;2][b>}ó%j¦[ç^å^}[Áş^Áz]æ2;{Á][æåôŽáy•c^å}æ4ş•d[`]ð%a[<br>ÙæçÁæ†æ4{` ÁsÚPOEÙÓAÔÜÜUÜ%a#áa^æ4a çãç`brÁşz^&@;^Án>@;Ai}&A:ÈA                                                                                                    |

#### C8GHF5 CJãBæbFC6@vA

Ú¦[Áá[]|}}ðÁj¦ç[å&^Áţå•dæ[çı}ð( Áj¦[à|..{ ÁşÁ^^:}æe( ÁorÁjð0^Áæe)..Áj¦ç[å&^Á;¦Áaáa3áæ&áÁ åædzð&@4x[[0}&&@4yi|[à|..{ ÉÁ

DYXdc\_`zXzaYž`Y`YXbch\_UVm`U`gdfzjb`d]dc^YbU`\_`bUdz^YWtai`jYXYb‡zY

YY\_hf]W\_z`YfdUX`U`VmU`gdfzjb`d]dc'YbU'\_`cj`zXUWtai'dUbY`iž'U\_`'Y`dcdgzbc'j`bzjcXiž` U`hcjjÿYW\bmdfcdc^cjUWt'\_UVY`m'gci'j`dfcjcnigW\cdb\_fa`ghUji"`

| PROBLEM                                                                            | SOLUTION                                                                                                    |
|------------------------------------------------------------------------------------|----------------------------------------------------------------------------------------------------|
| Ú[\`åÅá[bá^ÁÁæ¢æ∛{`ÁÁ<br>æ^œæ302∰;¦ç^ crÁn∘bý,[å ^Á<br>}ı• ^å`bo38ð@?Á,[•č]`ÁÁ^•^č | ••2ā\} & ②K<br>•C年表)`{^¦38\ıÁı•o%aā] ^b%Aî^Á^]ɑAjæát[ÉÃ:&'¦Á^Áåşç[`Á* ^\d38\&@<br>^!]æái æáçA&@à[ç{ÁicæçřÉ& @&^c^Á^•^d;çæaáxefæd{ÁG][\`åAiə[`ÁA<br>åãi][:382ããsçÁ^!]æái æáxefa;à Aiə[`ÁçA&@à]ç{ÁicæçřDÉA                                                                                             |
|                                                                                    | Z]¦ıçæná,ænášāā] ^bank<br>PUMP1<br>CLEAR ERROR?<br>• ozā\} c^ OKÅ;[Ásçæa, Á^••^q[çı}ð óbegæa;{`È<br>• Ú[\`á Ánó Ás;]`@, Ás[\\daska, .Á^!]æas][ÁsæàÁçÁ&@à[ç{Árcæaç, ÉA[à:æ ð óh ^Á<br>}ı•[^å`band Ás];içæaá, æa ásāa]]^bank<br>PUMP2<br>CLEAR ERROR?<br>• ozā\} c^ OKÅ;[Ásçæa, Á^••^q[çı}ð óbegæa;{`È |

][\¦æ[çı}ð ▶

| Uç ıåæ&öð),æ)∧ Án∿ÁçÁæĕq[{ææ&&\{Á                                                                           | <ul> <li>Z\[}d[[`bc^ÉÅåææbi[`Áç•č]^ÁOÞFÉÃD GĚÁT COLÝÉÁT OÞÉÁDUT ÁvaÁÚÜÒÙÙWÜÒÁ</li></ul>                                                                                                    |
|----------------------------------------------------------------------------------------------------|----------------------------------------------------------------------------------------------------|
| ¦^Oã[čĒ&dp^Á^}]æå [Á,^}ð                                                                                    | VÜCDÐÙÖWÔÒÜÁ]¦ıç}Ájæà[}-ãt`¦[çı}ÁçÁ[}-ãt`¦æ}ð[Ă[^,-ãt`¦æ}ð[Ă[^,^], Å][Áç[ ^}Á^0ã[È <li>Z\[}d[[`bc^ÉÅ忢Å][[çı\[ç Á,^à[Áiæà[ç Á]ð]æ Á,ā][bb}Á^Áç•č] { ÁOÞFÉÃD GÉÁ</li>                                                                                                    |
| æìcãç[çı}[ĒÅ                                                                                                | T COLÝÉAT OÞÉÁOUT ÁvaÁUÜÒÙÙWÜÔÁ/ÜCDÐÙÖNÔÖÜÁ*}**bóÁ]¦ıç}ÉÁ                                                                                                    |
| Så^0ÁróÁ^¦]æå∥[Á]`zc}[Ê                                                                                     | • Z\[}d[ ĭbc^Ájæecæçc^}ð4(æ¢ā[ı }ð42[Áj¦[čåčÁçÁjæaàðã&∿ÁÚWTÚÁÝÁÔUÞ⊘40Ő)È                                                                                                    |
| [ç ıåæ&öð∱æ}^ ÁæåıÁsT0EÝ                                                                                    | • Z\[}d[ ĭbc^ÉLáæ4Áj[č0ãcÁ([d[¦Á]¦ıç}Áč}*ĭbcÈ                                                                                                    |
| ÔWÜÜÒÞV+ÁcaeçÁa¢æa{`ĔÁ                                                                                      | • Ó [\[çæ&ð44æ4{ÉA                                                                                                    |
| Så^0ÁróÁ^¦]æå∥[Á]`zc}[Ê                                                                                     | • Z\[}d[ ĭbc^ÉÂåæáÅ[č0ācÁ[[d[lÁ]¦ıç}Ář]**b/È                                                                                                    |
| [ç iåæ&ððjæ),^ Áj.^bå^Ás[Á                                                                                  | • Z\[}d[ ĭbc^ÉÂåæáÅ\OEBÁjæáÅ\^\d[}a&Áš^•&^Ař}**b/Á]¦ıç}                                                                                                    |
| •æçáæ¢æ{`Á                                                                                                  | • Z\[}d[ ĭbc^ÉÂåæáÅxAOEBÁn]¦ıç}Ájā][b^}[ÁÁš^•&^                                                                                                    |
| ÄÔWÜÜÒÞVAÖÜÜUÜ%ãÁ                                                                                           | • Ó [\[çæ&ðáa¢æ4{Á                                                                                                    |
| Så^0 Áb Á^¦]æði∥[Á]`zc}[Ê<br>[ç i åæ&öð),æ) ∧já ∧bá∧Ás[Á^0ā[`Á<br>sÖÜŸÁÜWÞ%ácæç,Áetæ{`Á<br>Ça @á),æ*`&@(DDÁ | <ul> <li>Z\[}d[ `ter\Á,æe,cæç^}ð/ÔÜÜÜØQATOp:Á^à[ÁÔWÜÜÄTOp:ÁçÁ,æàñá&amp;^Á<br/>ÚWTÚÁ/ÁÔUÞØZOÕÉÉçÁiçãi[[•cáÁ,æáç[ ^}Á[*82^Áæ;cæç^}ðÈ</li> <li>WÁGH€XdÁsvå}[→:[çQ2,Á[[å^ `Á\[}d[ `ter\ÉÅåæÅa`/Á][`zc &amp;ðÁ<br/>\[}å^}:id[¦Áæ]}`cÁ]!iç} Á§a[ ^}:[çi}È</li> <li>WÁcð+:[çQ2,Á[[å^ `Á,€€ÁXdÁ\[}d[ `ter\ÉÅåæÁa^Á^{^!]æå[[Á]]iç} Á[a dÈ</li> <li>WÁcð+:[çQ2,Á[[å^ `Á,€€ÁXdÁ\[}d[]`ter\ÉÅåæÁa^Á^[]æå[[Á]];ç} Á[a dÈ</li> <li>OE[æ{Á,Áæčd;{ææ3&amp; {Á^•^q;i}ë</li> </ul> |
| Uçlı âæ&ðý,æ),^lký•d[`]ð%a[<br>•æçi ÁsÒÝVÁ0EŠOEÜT%Áç  ãÁ<br>^¢c∿¦ð[ੱÁ][¦`&@lç{<br>•∄}ı ĭÈ                   | <ul> <li>Z\[}d[ `bo^Ák, aaça(i ) ở bá[•ae0^}] čÁQaaáa) Áç(á ʿÁçÁ,iá) 0 ábá ơ\[čÁ&amp;@&amp;^ơ/kç^]; i: à) ã È</li> <li>Z\[}d[ `bo^Áz ^&amp;@,´A(•aaa) ở baqaa (iç) Á<sup>*</sup> ) š</li> <li>Z\[}d[ `bo^Áz ^&amp;@,´A(•aaa) ở baqaa (iç) Á<sup>*</sup> ) š</li> <li>Z\[}d[ `bo^Áz ^&amp;@,´A(•aaa) ở baqaa (iç) Á<sup>*</sup> ) š</li> <li>D(‡aa (A Áaa (i) aaa30) (A^• o (iz) A<sup>*</sup>) A<sup>*</sup> ) š</li> </ul>                                      |
| Så^OÁnoÁ^¦]æá∥[Á]`zc}[Ê                                                                                     | • Z\[}d[ `bor^ÉĂåæaÁnb´Á}ð[æaÁ]¦ıç} Ájā][br}ÁæaÁåæaÁj∧bə[`Áæaà^ ^                                                                                                    |
| [çlıåæ&2óA);æi^ Áæ;}æ{^}ıÁÁ                                                                                 | ][z\[:^}È                                                                                                    |
| dæa[ç@[A]ð[æ^Á                                                                                              | • Z\[}d[ `bor^ÁcæçÁj ^ç[å}ð.`È                                                                                                    |
| %uUÖÞÖOÜÖWOV+A:ı:}æ{                                                                                        | • OEpæa{Áxæci¢{ææa&\ {Á^•^c{ EĂ                                                                                                    |
| Så^OÁorÁ^¦]æå∥[Á]ĭzc}[Ê                                                                                     | • Z\[}d[[*bc^ÉååæakbóÁ;ð(æá)¦ıç} Ájā][b/}Áaæáåæáj∧b•[*Áæà^ ^                                                                                                    |
| [ç ıåæ&ö%jæ}^ Áç∙q[ĭ]ð%a[Áqæl                                                                               | ][z\[:^}È                                                                                                    |
| æ†æa{{Á}}qīæ^Á                                                                                              | • Z\[}d[ *bc^ÁcæçÁj ^ç[å}ð.*È                                                                                                    |
| %u⊒PUVÔ©ÜÔWQV+nÈ                                                                                            | • Ot‡æ{Áxæčçi{ææ&à {Á^•^c{ EĂ                                                                                                    |
| Så°0 Áo∿Á^¦]æá∥[Ái]čzc}[Ê                                                                                   | • Z\[}d[ ĭbc^Áq2æåa)ĭÁş[å^ÁşÁæàĭ{ĭ æ}ðÁşıå¦03È                                                                                                    |
| [ç ıåæ80Á)æ) ^ ÁæáiÁrœçÁa¢æa{                                                                               | • Z\[}d[ ĭbc^ÁqæçÁj [çı\ Áşæáş•č]^&@ÁQPFÉAQPGÉATOEÝÉATO⊵ÁæáÔUTÈ                                                                                                    |
| s⊳UÁrOS/ÖÜ ÄEÄ                                                                                              | • OEEæa{Áákéčo[{ææ3&\ {Á∧•^c∧{ EÁ                                                                                                    |

| Úãáaa}}čoðá∖çµåæ&ðó∱æ}^ <br>]^bå^Áã[ÁræçšÁadæa{čÁ<br>ÚPCEÙÒÁTOÙÙÁ | <ul> <li>Ú[č:^Á, ¦[Á, ç ı åæ&amp;ðÁ, æ) ^  ÁÔÁ/ÜCÁÇcõi:[ç DÈ</li> <li>Z\[}d[[bc/ÊÅ, åæÁng[čÁ, : ^Á;], 'ı, ç} Á, ā] [bc}^ÁæÁ, åæÁng[čÁ, æ]ı bc&amp;ðÁ, æà^ ^</li> <li>}][z\[:^}.LÄ</li> </ul>   |
|-------------------------------------------------------------------|----------------------------------------------------------------------------------------------------|
| ÚãÁæ}}čoð∱ç¦uåæ&ð∱æ}^ <br>]^bå^Áã[Áaqæ{`Á<br>ÄÚPOEÙÒÁOÜÜUÜÄ       | <ul> <li>Ú[č:^Á, ¦[Á, ç ı åæ&amp;bő), æ) ^  ÁÔÁ/ÜCÁÇcõi+:[ç DÈ</li> <li>Z\[}d[[bc/ÉÅ, åæÅp[čÁ, : ^Á;], 'ı, ç} Á, ā] [bc}^ÁæÅ, åæÅp[čÁ, æ]ı bc&amp;bőÅ, æà^ ^</li> <li>}][z\[:^}.LÉÅ</li> </ul> |
| Öãa] ^bóÁ^^Á,^:æ}}}∧ĔĂ                                            | • Z\[}d[ ĭbo^ÉÄåæaÁovÁZŠOEVÁæaà^ Á]¦ıç} Ájā][b∿}È<br>• Z\[}d[ ĭbo^ÉÄåæaÁj^}ðÁj[z\[:^} ÁZŠOEVÁæaà^ È                                                                                            |

#### ZÁRUKA, SERVIS A DODÁVKY NÁHRADNÍCH DÍLU

Dodavatel poskytuje na zakoupený výrobek záruční lhůtu v délce 24 měsíců s platností od data prodeje za podmínek určených obchodním zákoníkem a souvisejícími předpisy platnými v den prodeje na všechny výrobní nebo materiálové vady. V těchto připadech se zavazujeme uskutečnit v našich smluvních servisních střediscích bezplatnou opravu či výměnu vadného dílu. Reklamaci uplatňujte v prodejně či velkoobchodu, kde jste vodárnu zakoupili. K reklamaci je nutné předložit záruční list s razitkem prodejny a datem nákupu.

Záruka nezahrnuje v žádném případě eventuelní plnění náhrady škody. Záruční plnění se nemohou poskytnout při běžném opotřebení materiálů, při poškození vlastním zaviněním, neodbornou údržbou nebo při škodách vzniklých porušením těchto provozně montážních předpisů.

Náhradní díly požadujte u svých prodejců.

Vzhledem ke stále probíhající inovaci si výrobce vyhrazuje právo změny uvedené specifikace.

#### LIKVIDACE VÝROBKU-VÝROBEK S UKONČENOU ŽIVOTNOSTÍ

Po ukončení životnosti, předejte toto zařízení odborné firmě k ekologické likvidaci! Čerpadlo můžete odevzdat a nebo se informovat o způsobu jeho likvidace na prodejně, kde jste ho zakoupili. V případě, že z jakéhokoliv důvodu není čerpadlo možno předat k ekologické likvidaci na prodejně, a nebo na místě sběru takového odpadu zřízeného v blízkosti Vašeho bydliště, obrať te se přímo na adresu naší společnosti uvedenou v zápatí tohoto dokumentu.

| 12 | ve. | - | - | ۲ |
|----|-----|---|---|---|
|    | - 1 | e | 7 | ۰ |
|    | -1  | n | u |   |
| 12 | л   |   | ٠ | ŝ |
| ×  |     |   |   | 1 |
|    |     |   |   |   |

#### PROHLÁŠENÍ O SHODĚ

Tímto prohlašujeme, na naši odpovědnost, že výrobky odpovídají požadavkům dle následujících směrnic ve znění pozdějších předpisů a odpovídající přizpůsobené národní legislativě: 2006/42/EEC, 2006/95/EEC, 2004/108/EEC, 2002/95/EEC

San Bonifacio, 01/03/2021

Pedrollo S.p.A. The President Silvano Pedrollo